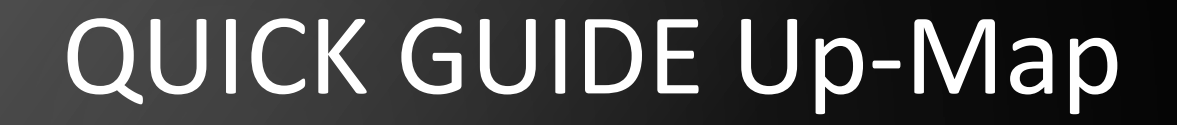

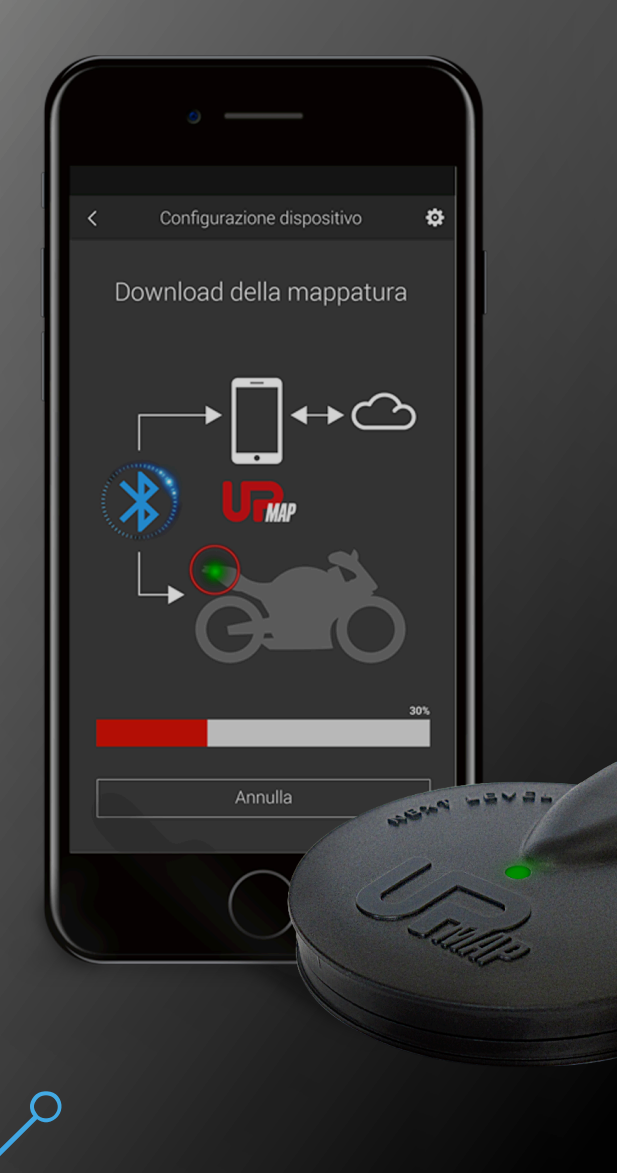

 $\mathbf{O}$ 

 $\frown$ 

0

 $( \square$ 

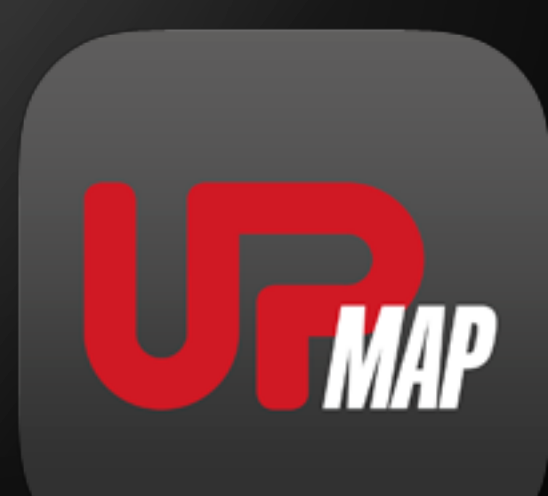

STEP 1

| <b>é</b> | Мас                                                 | iPad  | iPhone                                                    | Watch                             | τv                                 | Music                                                                    | Supporto                  | ۹                                                                | Ó    |
|----------|-----------------------------------------------------|-------|-----------------------------------------------------------|-----------------------------------|------------------------------------|--------------------------------------------------------------------------|---------------------------|------------------------------------------------------------------|------|
| Ante     | prima App                                           | Store |                                                           |                                   |                                    |                                                                          |                           |                                                                  |      |
|          |                                                     |       | Questa app è                                              | disponibile solo su               | il'App Store per                   | i dispositivi iOS.                                                       |                           |                                                                  |      |
|          | JR                                                  | IAP   | UpMap - m<br>Give more power<br>Termignoni S.p.<br>Gratis | FORE POWE<br>er to the bike<br>A. | r for bike                         | <b>3</b> 44                                                              |                           |                                                                  |      |
| Istan    | tanee iPhor                                         | ne    |                                                           |                                   |                                    |                                                                          |                           |                                                                  |      |
| Entr     | PINAP<br>a nel cuore<br>stua moto<br>ROVE YOUE<br>C | E C   |                                                           | •                                 | Accedi<br>un'ampia o<br>personaliz | STORE<br>In tempo reale ad<br>lamma di mappature<br>zate per la tua moto | D<br>Monito<br>Le perform | ASHBOARD<br>an in tempo resk<br>bance della tua m<br>configurata | loto |
|          | C                                                   |       | 1. UF                                                     | Mur                               | Anna An                            |                                                                          |                           | B                                                                |      |

For iOS smartphones, access the AppStore and install the app

For Android smartphones, access the Google Play Store and install the app

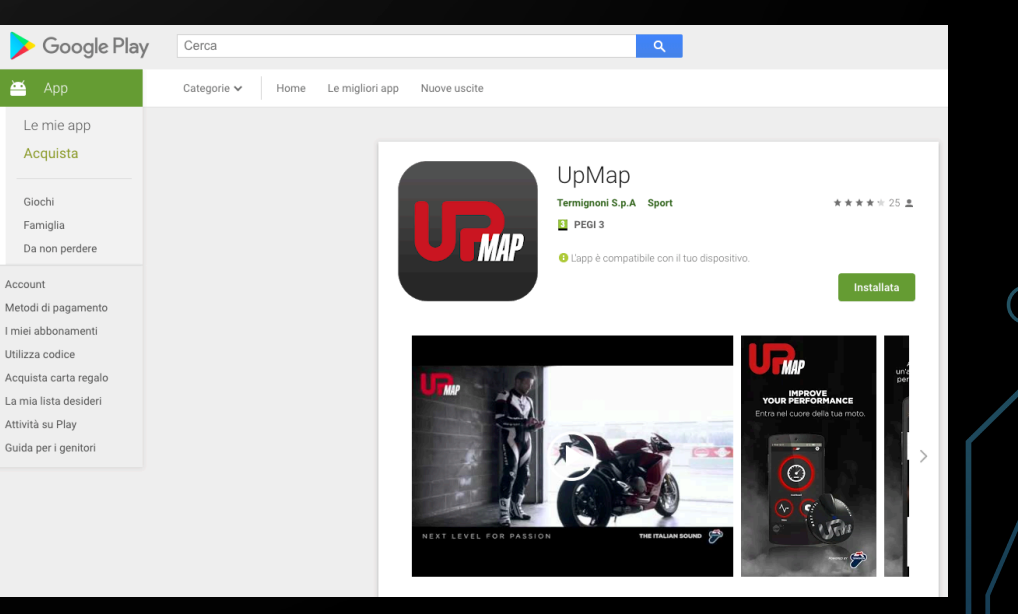

| No SIM 🗢    | 09:28<br>URMAP | I \$ 72% ■ +     |
|-------------|----------------|------------------|
|             |                | 2                |
| E-mail      |                |                  |
| Password    |                | Forgot password? |
|             | Login          |                  |
|             | Enter with     |                  |
|             |                |                  |
| G SIGN IN V | VITH GOOGLE    |                  |
|             | Sign in        |                  |
|             |                |                  |

After installing the app, on first access you must proceed with **registration**.

There are 3 options:

- Through Facebook
- Through Google
- Through UpMap

UpMap Registration Enter the required information and agree to the Privacy Policy

|      | No SIM 🗢   | 09:32          | 1 🕴 72% 💷 🗲 |
|------|------------|----------------|-------------|
|      | <          | UFMAP          |             |
|      |            |                |             |
|      | REGISTRATI |                |             |
|      |            | $\checkmark$   |             |
|      | Registrati | on was success | ful         |
|      |            | 00             |             |
|      |            | GO             |             |
|      |            |                |             |
|      |            |                |             |
|      |            |                |             |
| ceed |            |                |             |
|      |            |                |             |

**URMAP** REGISTRATION Name Surname E-Mail Phone Password **Confirm Password** I have read and agree to the **Privacy Policy** Sign up for email updates on the latest UpMap products and services. REGISTRATION

09:29

No SIM 奈

A 🖇 72% 💷 🗲

Touch GO to pro

# Press **YES** to configure the T800

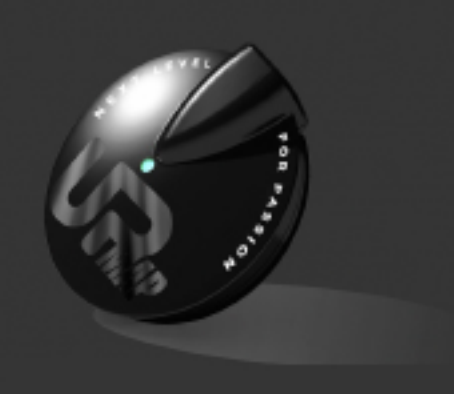

Do you want to configure your device?

YES Maybe later

> Read and check the text and accept the terms of use

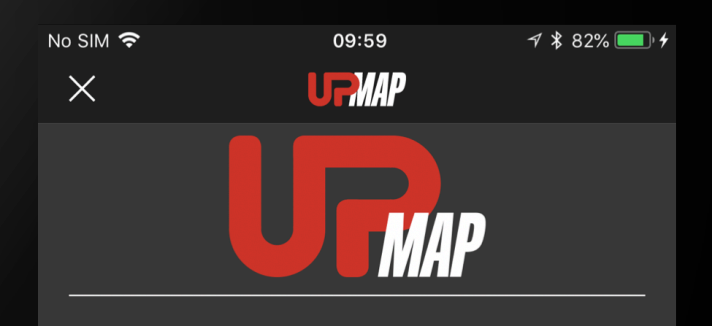

### UpMap Disclaimer:

- Tuning vehicles (bike) ECU chip should only be done if you are aware of potential consequences. And you take
   100% responsibility of those consequences. Meaning whatever happens to vehicles engine and objects/lifeform that engine influences or impacts, as a result of you changing it's data, is entirely your cause and responsibility.
- 2. UpMap will take no responsibility, no financial claims, no legal matters for any undesirable results of tuning your

I accept the terms and conditions

GO

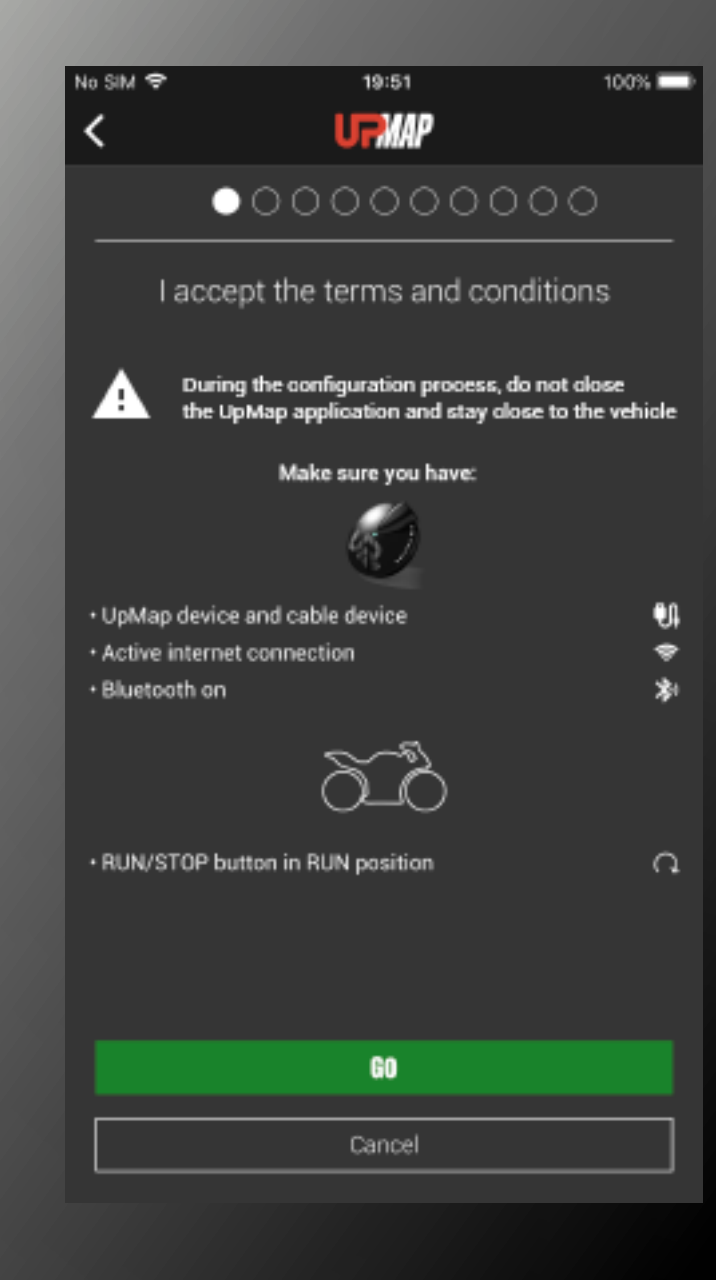

**WARNING** Before proceeding, make sure you have:

- the **T800** and the **connection cable** to the vehicle diagnostic socket
- a good Internet signal
- Bluetooth activated on the smartphone
- Geolocation activated on the smartphone

Press GO to proceed.

Note: for smartphone settings, refer to your smartphone instructions

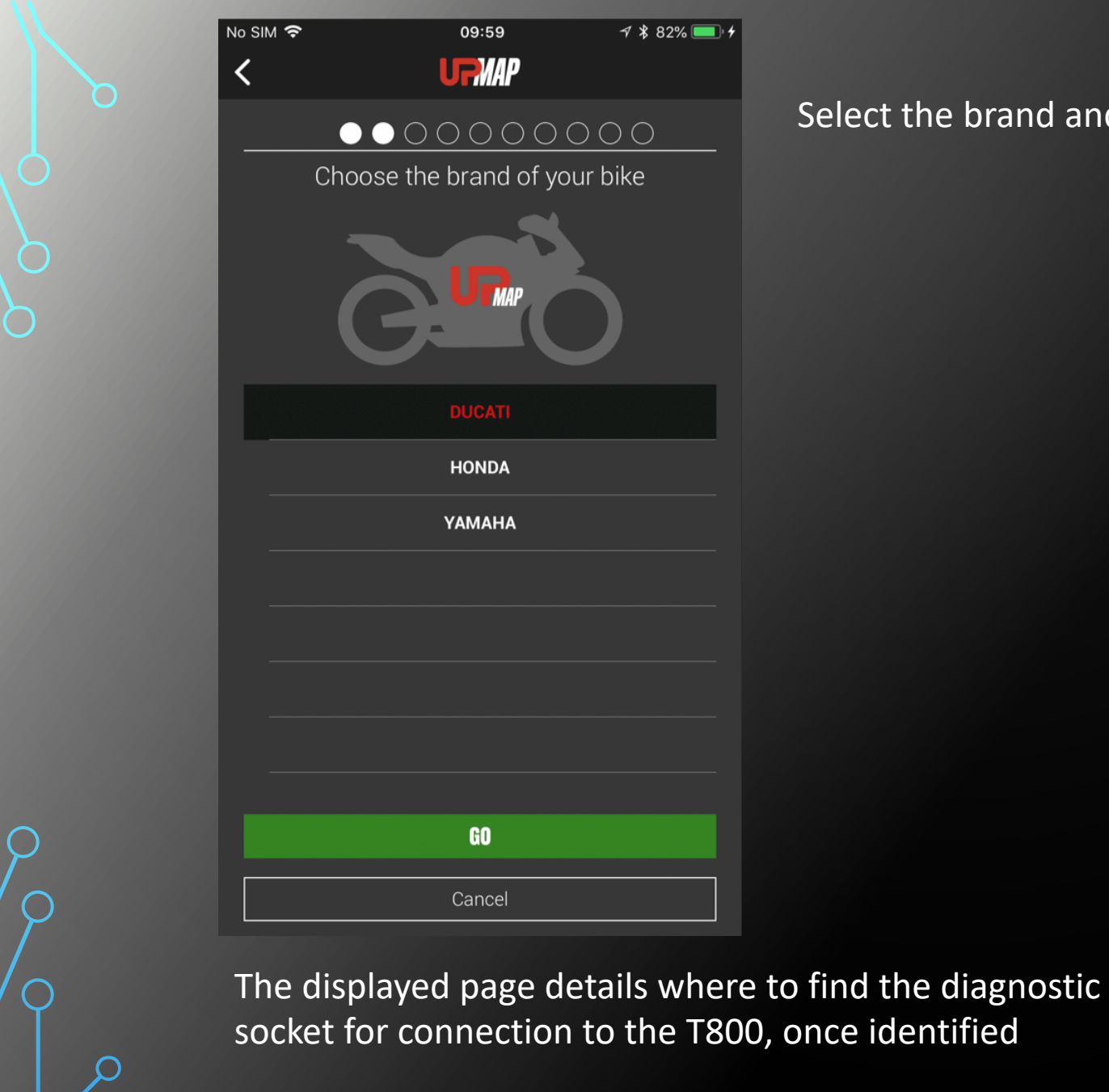

## Press GO

# Select the brand and press GO

୶ 🖇 82% 💷 ≁

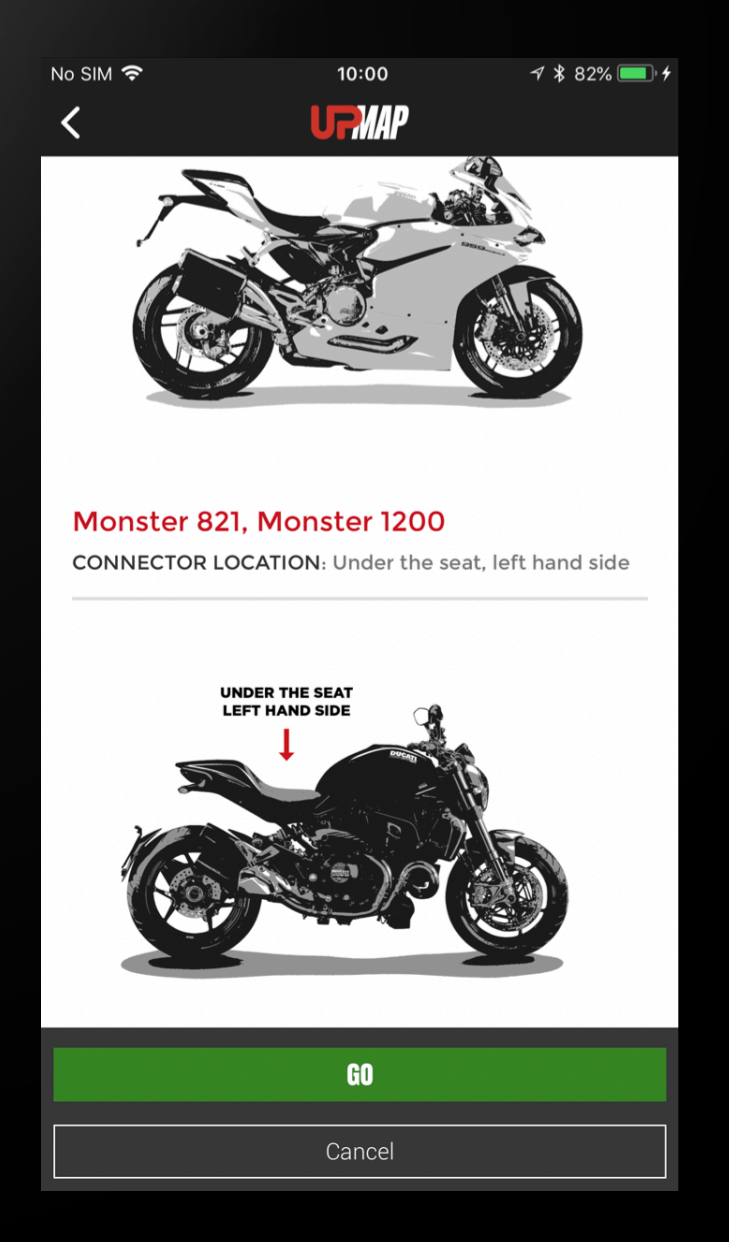

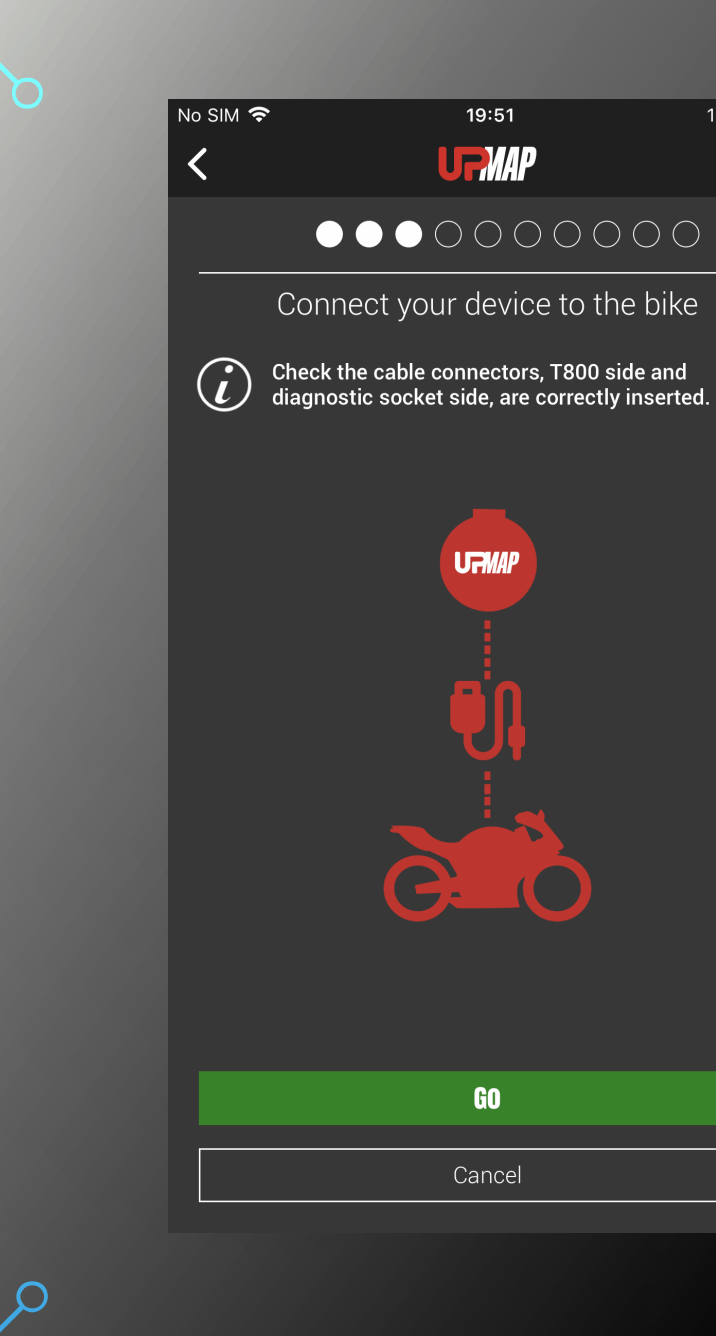

# Connect the T800 to the vehicle diagnostic socket and

Press GO

100% 🔲

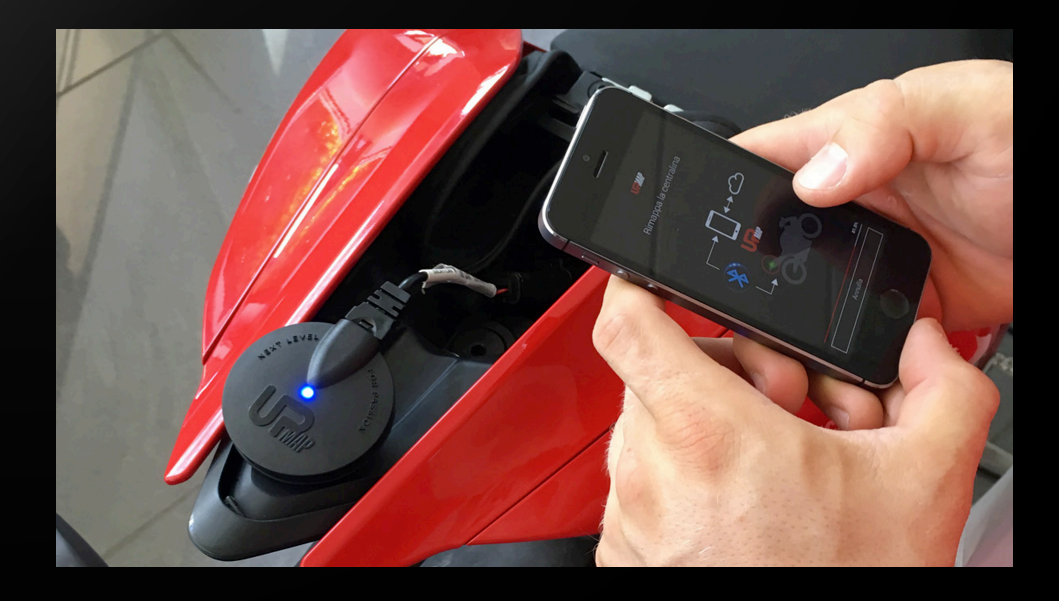

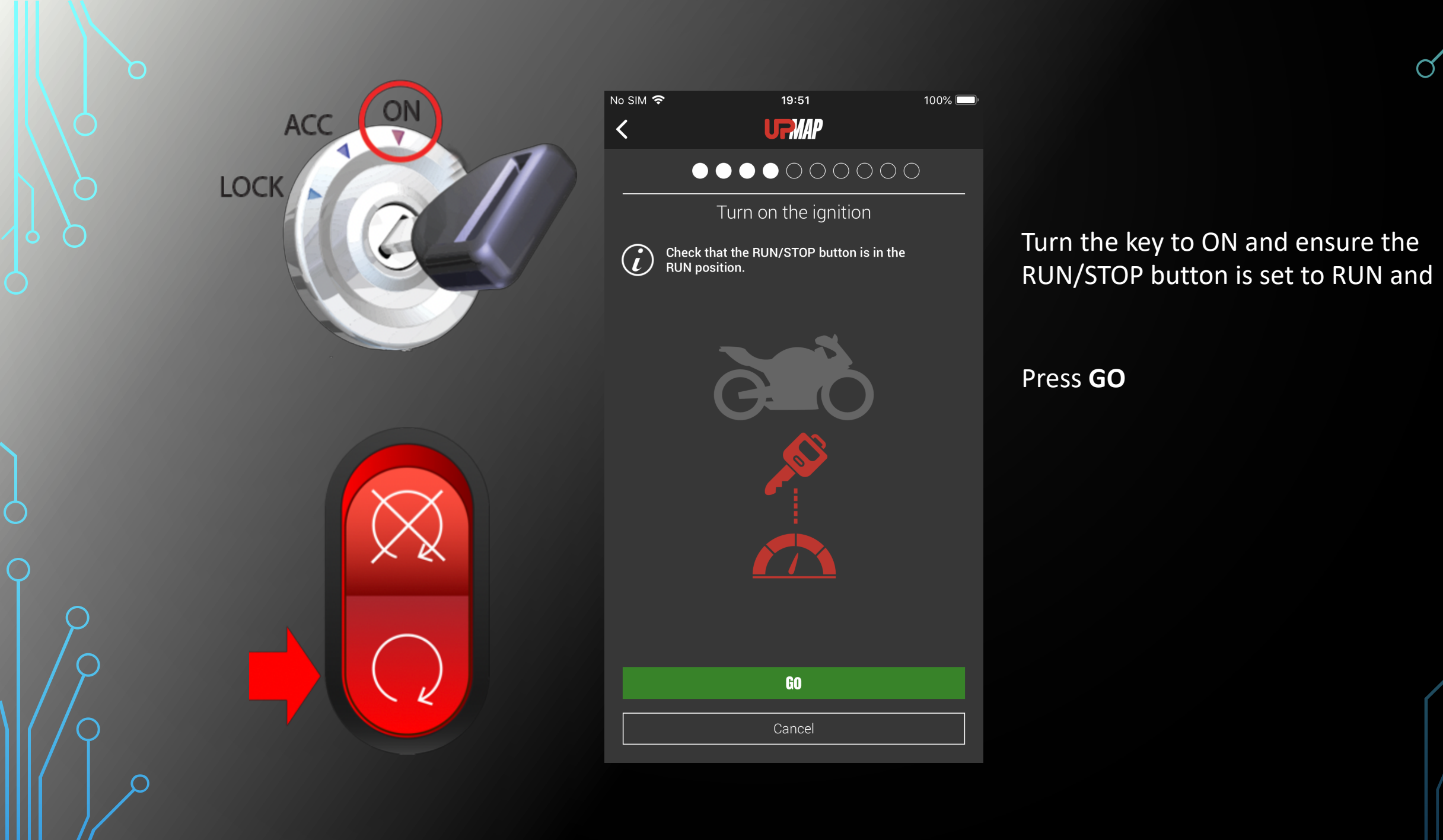

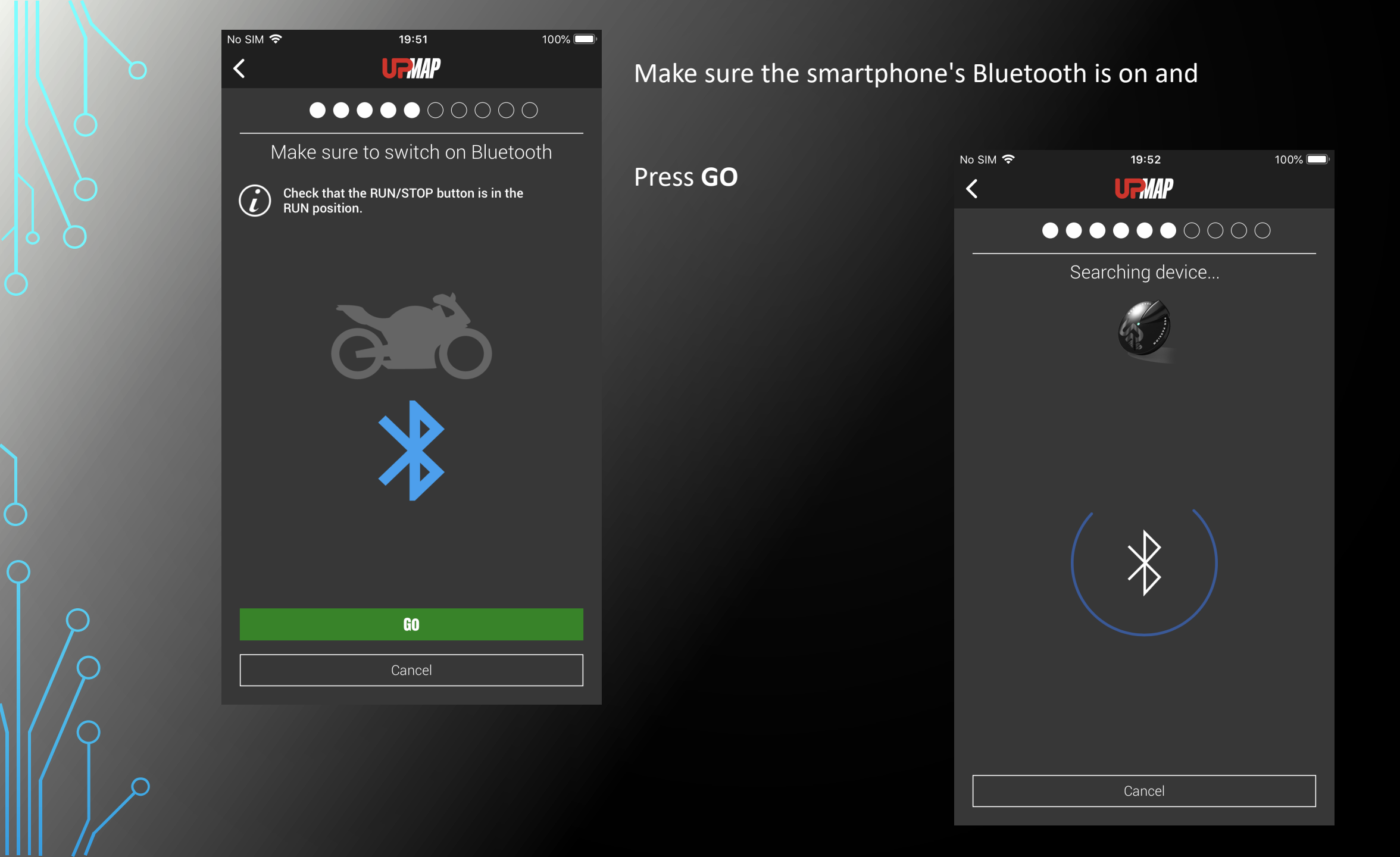

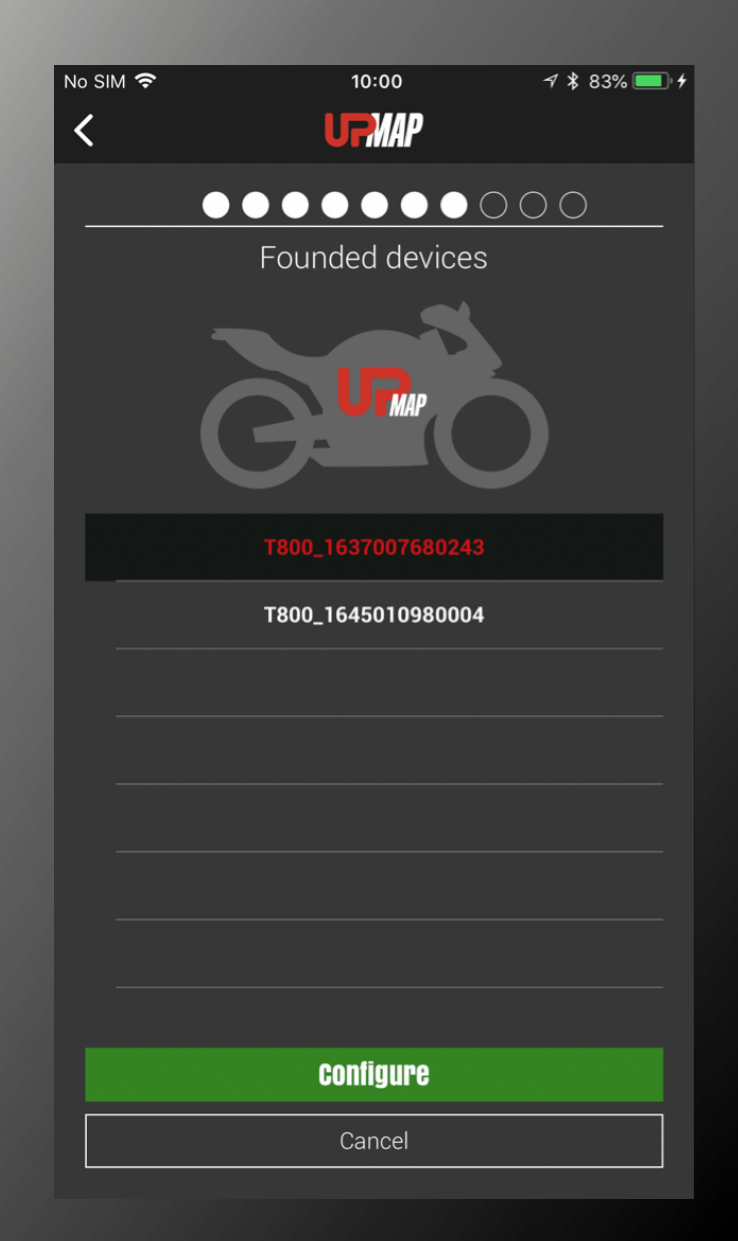

# Located devices

The app carries out a scan and searches for T800 devices.

Select the T800 with the serial number corresponding to the device connected to the vehicle.

N.B. The serial number with 32 characters is shown on the edge of the T800

| Battery level ②   Attention the battery votage level is low, connect   Image: Construction of the battery votage level is low, connect   Image: Construction of the battery of the battery of the bike can not guarantee the correct and complete configuration of the device. Repeat the norrect of battery charge.   Image: Construction of the device. Repeat the correct and complete configuration of the device. Is recommended that you run the setup procedure with a higher level of battery charge.   Image: Construction of the device. Is recommended that you run the setup procedure with a higher level of battery charge.   Image: Construction of the device. Is recommended that you run the setup procedure with a higher level of battery charge.   Image: Construction of the device. Is recommended that you run the setup procedure with a higher level of battery charge.   Image: Construction of the device. Is recommended that you run the setup procedure with a higher level of battery charge.   Image: Construction of the device. Is recommended that you run the setup procedure with a higher level of battery charge.   Image: Construction of the device. Is recommended that you   Image: Construction of the device. Is recommended that you   Image: Construction of the device. Is recommended that you   Image: Construction of the device. Is recommended that you   Image: Construction of the device. Is recommended that you   Image: Construction of the device. Is recommended that you   Image: Construction of the device. Is recommended that you   Image: Construction of the device. Is recommended that you   Image: Construction of the device. Is recommended that you run the setup yot you c                                                                                                    | 6     | No SIM 중 19:52 100% 	□<br>UPMAP                                                                         | The T800<br>guarante                                              | checks whethe<br>e uninterruptec                                                                                                | er the b<br>progr                       | attery vol <sup>.</sup><br>amming | tage is sufficien | t to      |
|----------------------------------------------------------------------------------------------------|-------|----------------------------------------------------------------------------------------------------|-------------------------------------------------------------------|----------------------------------------------------------------------------------------------------|-----------------------------------------|-----------------------------------|-------------------|-----------|
| Arrition the battery voltage level is low, connect     Battery level ②     Battery level ③     Battery level ③              Battery level ① <td></td> <td>Battery level 🔆</td> <td>No SIM 奈</td> <td>19:52</td> <td>100% 🥅</td> <td></td> <td></td> <td></td>                                                                                                    |       | Battery level 🔆                                                                                         | No SIM 奈                                                          | 19:52                                                                                                    | 100% 🥅                                  |                                   |                   |           |
| Battery level ŵ<br>No Ser ♥ 10 53 000<br>No Ser ♥ 10 53 000<br>No Ser ♥ 10 53 000<br>No Ser ♥ 10 53 000<br>Battery level ŵ<br>Battery level ŵ                                                                                                    | Warni | Attention the battery voltage level is low, connect the maintainer                                      |                                                                   | URMAP                                                                                                    |                                         |                                   |                   |           |
| Image: Section the battery of the battery of the battery of the battery of the device. Brepeat the procedure with a higher level of battery power may not of battery charge.   Image: Section the device. Brepeat the procedure with a higher level of battery our run the setup procedure with a higher level of battery our run the setup procedure with a higher level is                                                                                                    | g     |                                                                                                    |                                                                   | Battery level 🐥                                                                                                    |                                         | No SIM 🗢                          | 19:53             | 100% 💷)   |
| Battery level *<br>Battery level *<br>Battery level *<br>Battery level *<br>Battery level *<br>Battery level *<br>Battery level *<br>Battery level *<br>Battery level *<br>Battery level *<br>Battery level *<br>Battery level *<br>Battery level *<br>Complete configuration of the device. Is<br>provide the complete and correct<br>configuration of the device. Is<br>procedure with a higher level of battery our un the setup<br>procedure with a higher level of battery<br>charge<br>It is recommended<br>that you<br>Cancel<br>Date<br>Cancel<br>Date<br>Date |       | 2                                                                                                    | Attention th<br>the maintair                                      | e battery voltage level is low,<br>ner                                                                                          | connect                                 |                                   | Urmap             |           |
| <ul> <li>Image: Constraint of the states of the battery of the bike can not guarantee the correct and complete configuration of the device. Repeat the procedure with a higher level of battery power may not provide the complete and correct configuration of the device. Is recommended that you run the setup procedure with a higher level of battery charge</li> <li>Image: Image: Im</li></ul>                                                                                                    |       |                                                                                                    |                                                                   |                                                                                                    |                                         |                                   | Battery level 💥   |           |
| <ul> <li>Image: Cancel</li> <li>Image: Cancel</li> <li>Image: Cancel</li> <li>Image: Cancel</li> <li>Image: Cancel</li> <li>Image: Cancel</li> <li>Image: Cancel</li> <li>Image: Cancel</li> </ul>                                                                                                    |       |                                                                                                    |                                                                   | ð <b>e</b> ð                                                                                                    |                                         |                                   |                   |           |
| The charge level of the battery of the bike can not guarantee the correct and complete configuration of the device.   Repeat the procedure with a higher level of battery power may not provide the complete and correct configuration of the device. Is recommended that you run the setup procedure with a higher level of battery charge   Image: Image:                                                                                                    |       |                                                                                                    |                                                                   | 10.7 V                                                                                                    |                                         |                                   | ~~~               |           |
| bike can not guarantee the correct and<br>complete configuration of the device.<br>Repeat the procedure with a higher level<br>of battery charge.<br>The level of battery power may not<br>provide the complete and correct<br>configuration of the device. Is<br>recommended that you run the setup<br>procedure with a higher level of battery<br>charge<br>It is recommended<br>that you<br>Cancel<br>Cancel<br>Cancel<br>Cancel                                                                                                    |       | The charge level of the battery of the                                                                  |                                                                   |                                                                                                    |                                         |                                   | 0 <u> </u> 0      |           |
| Concel     It is recommended     Cancel       Cancel     Cancel       Cancel     Cancel       Cancel     Cancel                                                                                                    |       | complete configuration of the device.<br>Repeat the procedure with a higher level<br>of battery charge. | The level of<br>provide th<br>configu<br>recommeno<br>procedure w | of battery power may<br>ne complete and cor<br>ration of the device.<br>ded that you run the<br>ith a higher level of<br>charge | y not<br>rect<br>Is<br>setup<br>battery | The batte                         | 11.7 v            | rect, you |
| Cancel     Cancel     Cancel     Cancel     Cancel     Cancel     Cancel                                                                                                    |       | GO                                                                                                    | lt is re                                                          | commended                                                                                                    |                                         |                                   | can proceeu.      |           |
| GO         Cancel         GO         Cancel         Cancel         Cancel                                                                                                    |       | Cancel                                                                                                  | that y                                                            | JU                                                                                                    |                                         |                                   |                   |           |
| Cancel GO<br>Cancel Cancel                                                                                                    |       |                                                                                                    |                                                                   | GO                                                                                                    |                                         |                                   |                   |           |
| GO<br>Cancel                                                                                                    |       |                                                                                                    |                                                                   | Cancel                                                                                                    |                                         |                                   |                   |           |
| Cancel                                                                                                    |       |                                                                                                    |                                                                   |                                                                                                    |                                         |                                   | GO                |           |
|                                                                                                    |       |                                                                                                    |                                                                   |                                                                                                    |                                         |                                   | Cancel            |           |

Ø

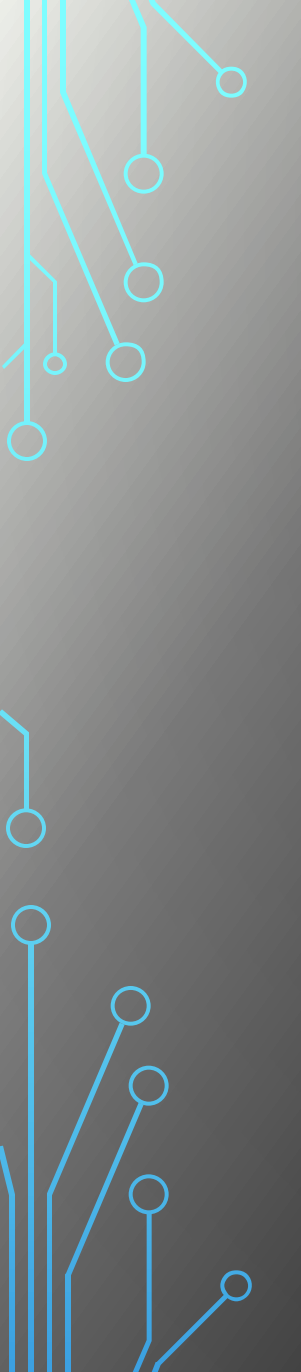

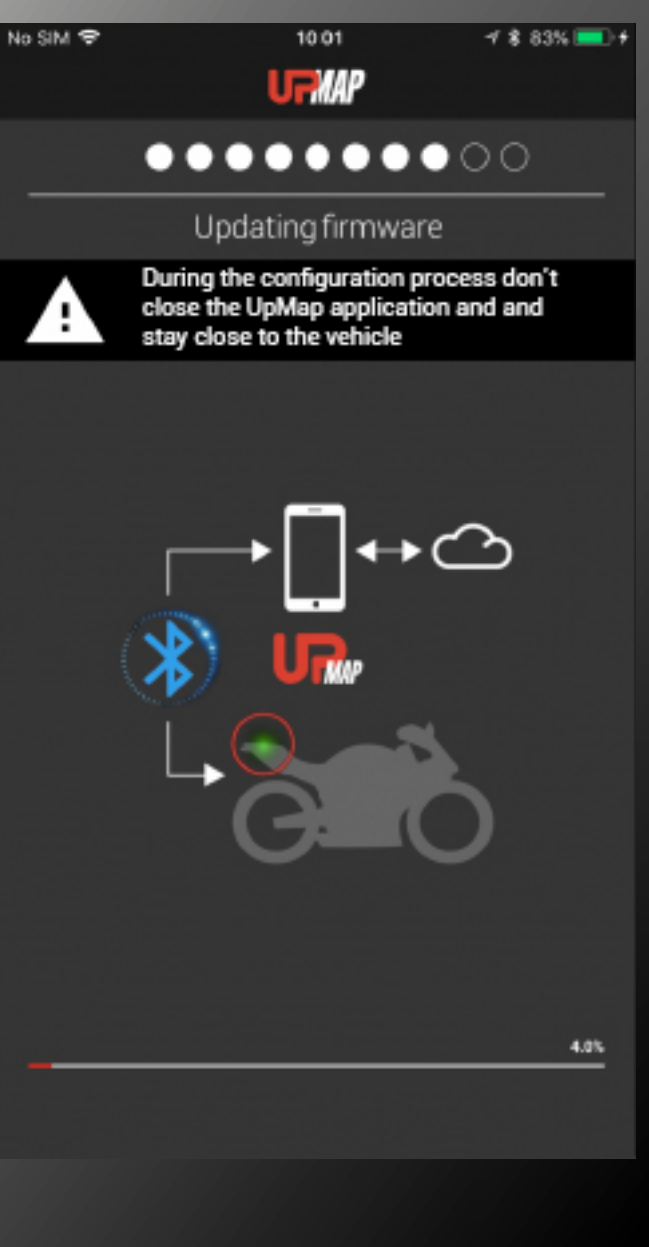

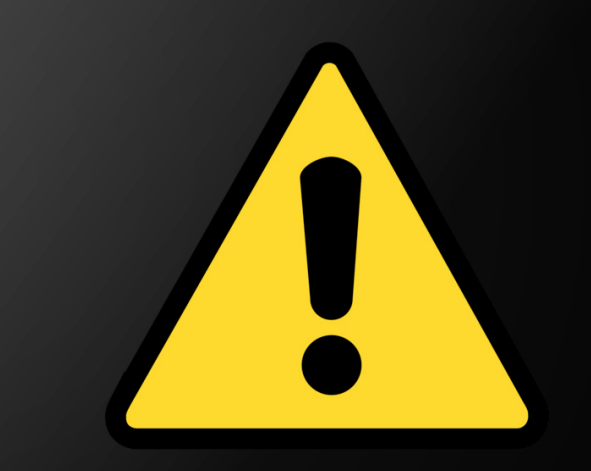

**WARNING**: During the different firmware update phases, do not move away from the vehicle with the smartphone.

Wait for the procedure to finish.

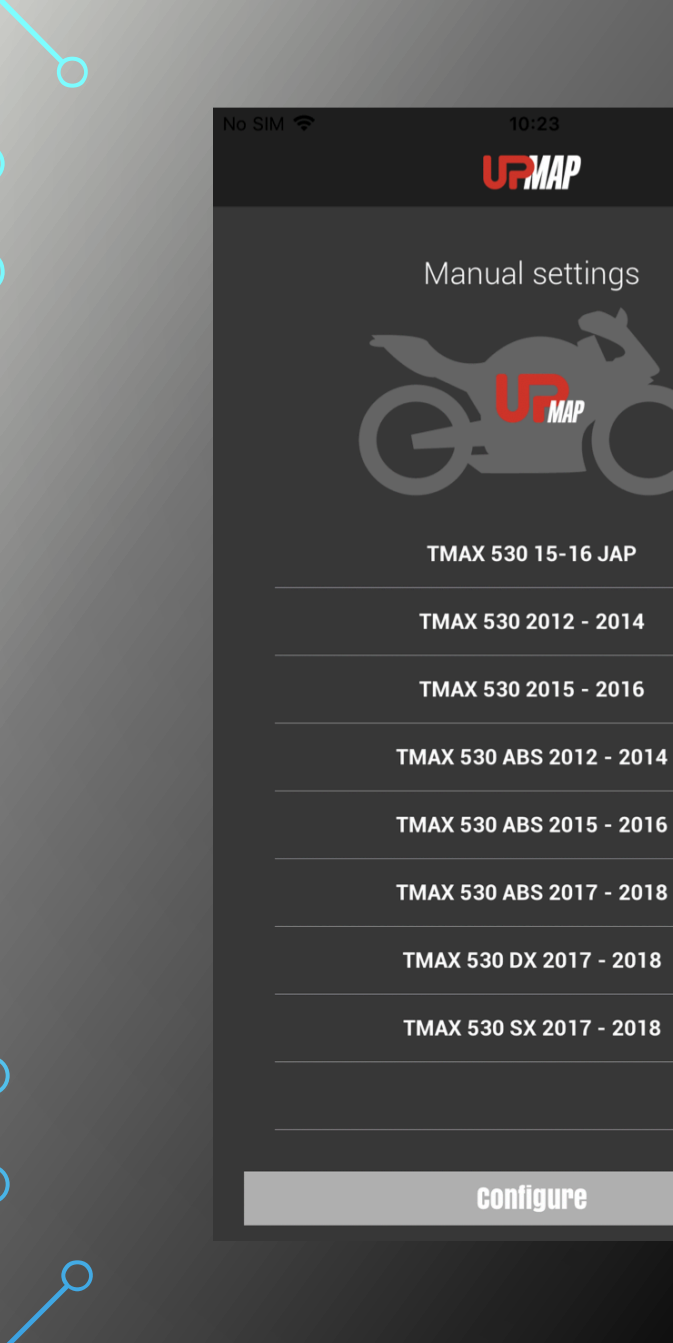

Select the model to which the T800 is connected. Press **CONFIGURE** 

**WARNING:** It is important to select the correct vehicle. If not, the T800 cannot properly communicate with the ECU.

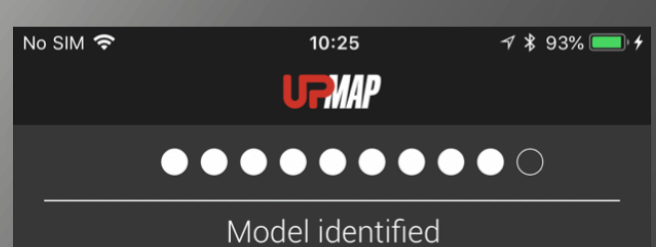

Part of the second second

Model paired TMAX 530 ABS 2017 - 2018

| Confirm    |  |
|------------|--|
| <br>Cancel |  |
| Cancel     |  |

Press CONFIRM to end the procedure.

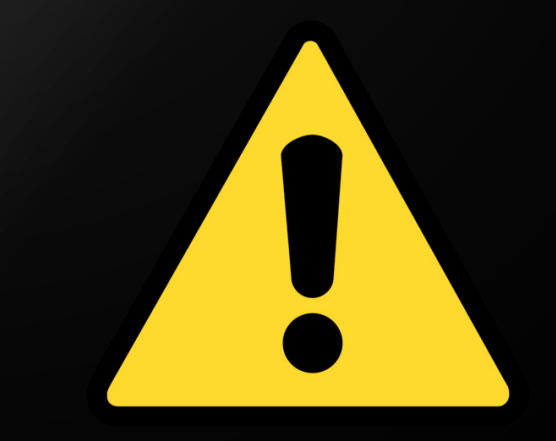

**WARNING**: Check that the vehicle model shown corresponds to both your vehicle's version and model year. If the information does not match, press **CANCEL** and repeat the procedure.

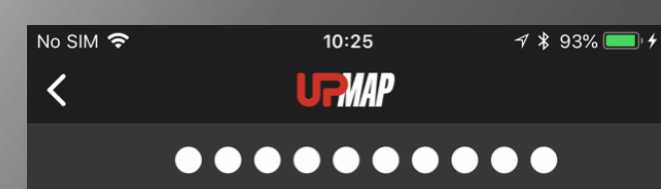

Device paired successfully

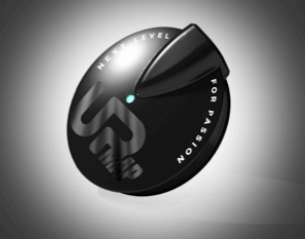

Model paired TMAX 530 ABS 2017 - 2018

End configuration

# Press END CONFIGURATION

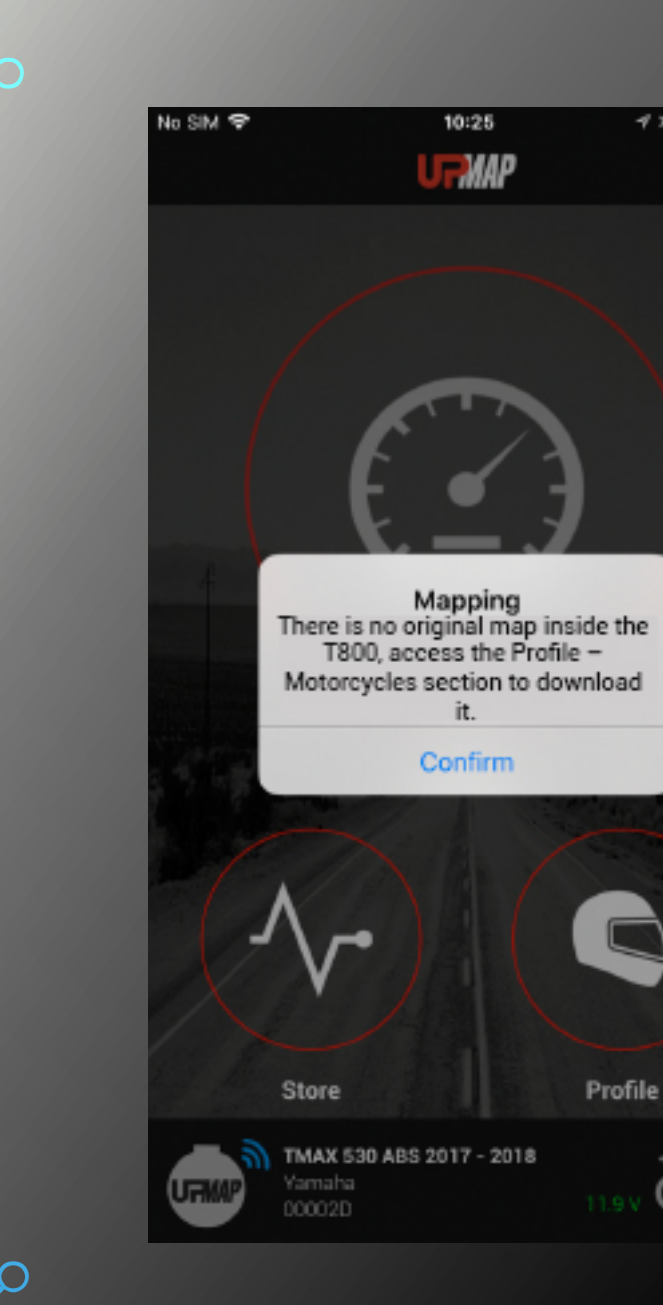

🕈 🛊 93% 🚾

Profile

(i)

The popup message indicates that the original vehicle map is available on the server and can be downloaded at any time by accessing the **PROFILE - MOTORCYCLES** section.

# Purchase first free map

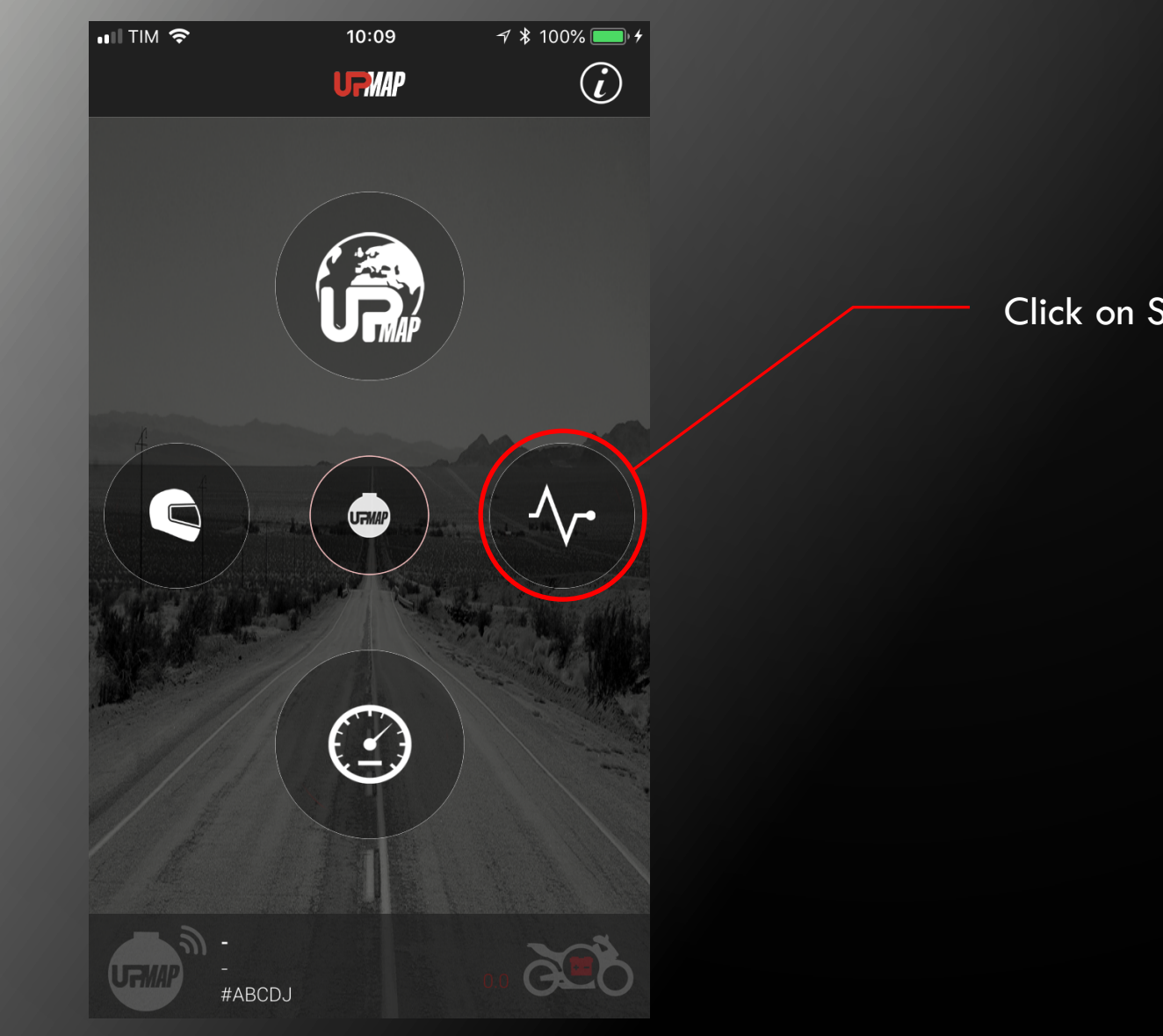

Click on STORE icon

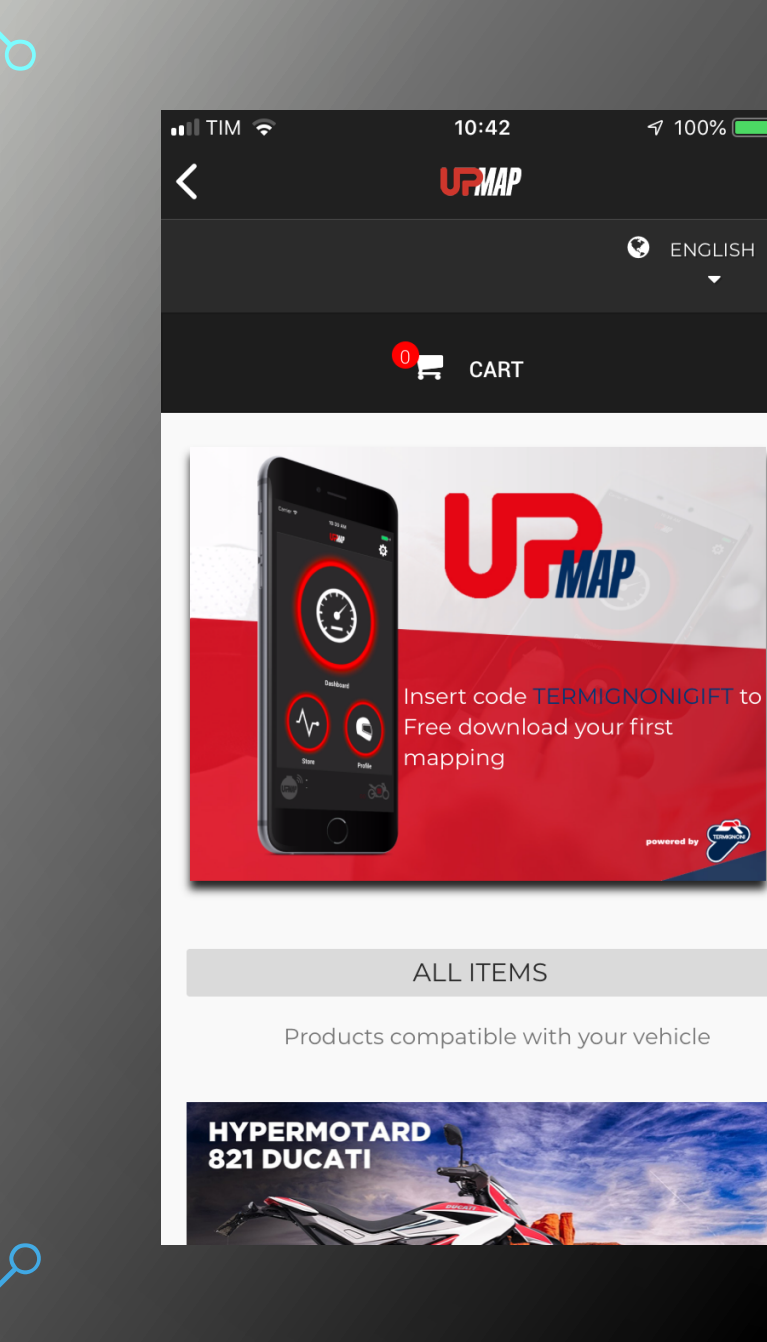

🔊 100% 🔲 <del>/</del>

The screen displays the code >TERMIGNONIGIFT< needed to obtain your first free map; scroll through the maps and choose the one that matches your vehicle configuration

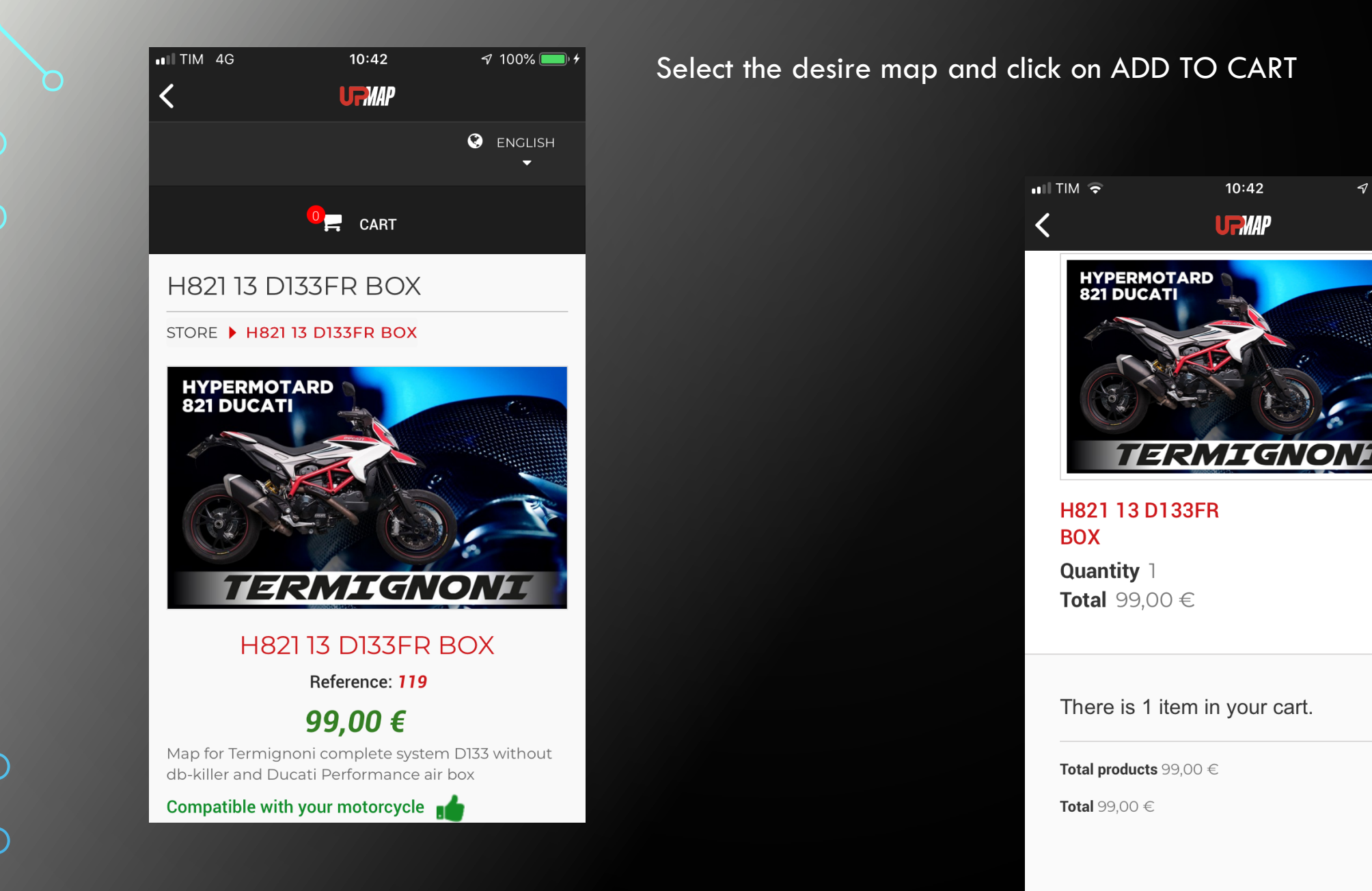

### PROCEED TO CHECKOUT >

10:42

URMAP

🖅 100% 💷 🗲

Continue by clicking PROCEED TO CHECKOUT

| $\mathbf{c}$ |              |   |  |
|--------------|--------------|---|--|
|              |              |   |  |
|              | $\mathbf{r}$ |   |  |
|              | 6            |   |  |
|              | 7            |   |  |
|              |              |   |  |
|              |              | Ç |  |
|              |              |   |  |

| YOUR AD                 | DRESSES               |              |  |
|-------------------------|-----------------------|--------------|--|
|                         |                       |              |  |
| To add a new a          | ddress, please fill o | but the form |  |
| *Bequired field         |                       |              |  |
| nequired held           |                       |              |  |
| First name <sup>*</sup> |                       |              |  |
| Mario                   |                       |              |  |
| Last name $^{*}$        |                       |              |  |
| Rossi                   |                       |              |  |
| Company                 |                       |              |  |
|                         |                       |              |  |
| Address *               |                       |              |  |
|                         |                       |              |  |
| Address (Line           | e 2)                  |              |  |
|                         |                       |              |  |
| Zip/Postal Co           | de *                  |              |  |
|                         |                       |              |  |
|                         |                       |              |  |

# Enter the required data

| K UFMAP                                         |  |
|-------------------------------------------------|--|
|                                                 |  |
|                                                 |  |
|                                                 |  |
| Zip/Postal Code                                 |  |
| City *                                          |  |
| Country *                                       |  |
| Italia                                          |  |
| Home phone **                                   |  |
| Mobile phone **                                 |  |
| ** You must register at least one phone number. |  |
| Additional information                          |  |
| Please assign an address title for future       |  |
| reference.                                      |  |
| My address                                      |  |
| SAVE >                                          |  |

# WARNING: Enter your name in the MY ADDRESS field

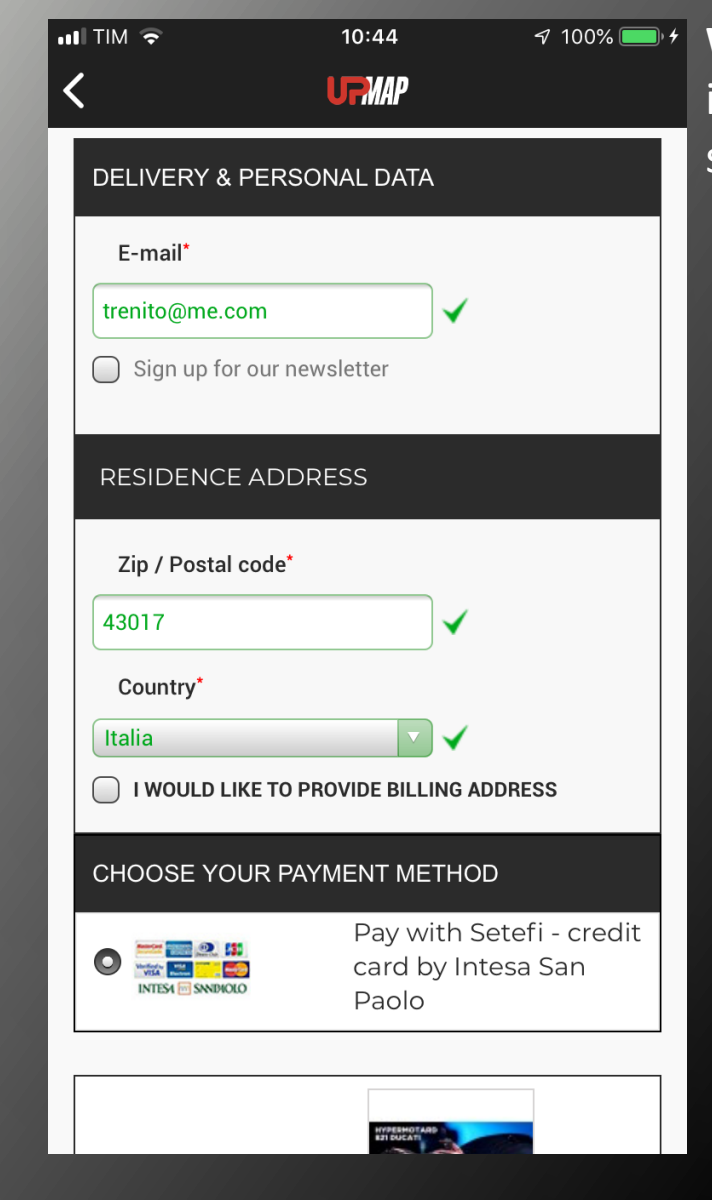

**WARNING**: tick the dedicated box only if you want to receive an invoice and fill out the billing information fields. Otherwise, do not select it.

| iii tim 🗢       | 10:44          | <i>√</i> 100% 🔳     |
|-----------------|----------------|---------------------|
| <               | UFMAP          |                     |
|                 | TERMIG         | No.                 |
|                 | H821 13 D      | 133FR BOX           |
|                 | 99,00          | €                   |
|                 |                |                     |
|                 | VOUCH          | ERS <mark>ок</mark> |
|                 | TERMIG         | NONIGIFT            |
|                 | ΤΑΚΕ Α         | DVANTAGE            |
|                 |                | OFFERS:             |
|                 | TERMIGNO       | DNIGIFT             |
| Total products: | 99,00 €        |                     |
| Shipping:       | Free Shipp     | ing!                |
| Total:          | 99 00 <i>E</i> |                     |

Enter the code TERMIGNONIGIFT, all in uppercase and leaving no spaces, and press OK

» I confirm my order «

| 99,00 €            |                                                                                                    |
|--------------------|----------------------------------------------------------------------------------------------------|
| TERMIGNONIGIFT     |                                                                                                    |
| -99,00 €           |                                                                                                    |
| 1                  |                                                                                                    |
| -99,00€ ்          |                                                                                                    |
| VOUCHERS <b>ок</b> |                                                                                                    |
| 99,00 €            |                                                                                                    |
| -99,00 €           |                                                                                                    |
| Free Shipping!     |                                                                                                    |
| 0,00 €             |                                                                                                    |
|                    |                                                                                                    |
|                    | International Particular         99,00 €         TERMIGNONIGIFT         -99,00 €         1         -99,00 €         1         -99,00 €         1         -99,00 €         1         -99,00 €         99,00 €         -99,00 €         Free Shipping!         0,00 € |

Once your promotional code is entered and validated, the total is reset to zero. Click on CONFIRM MY ORDER and wait a few seconds for the process to finish.

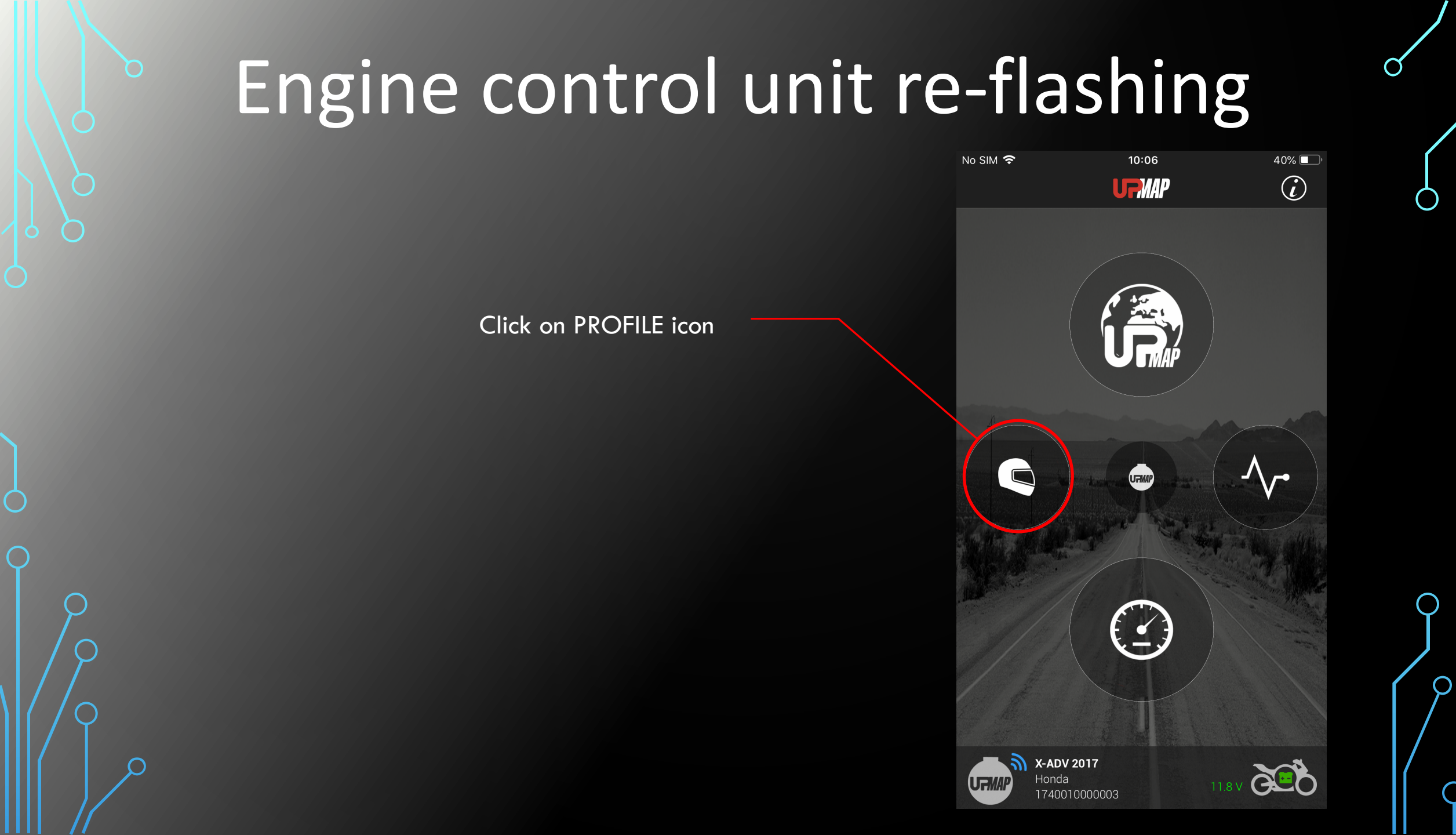

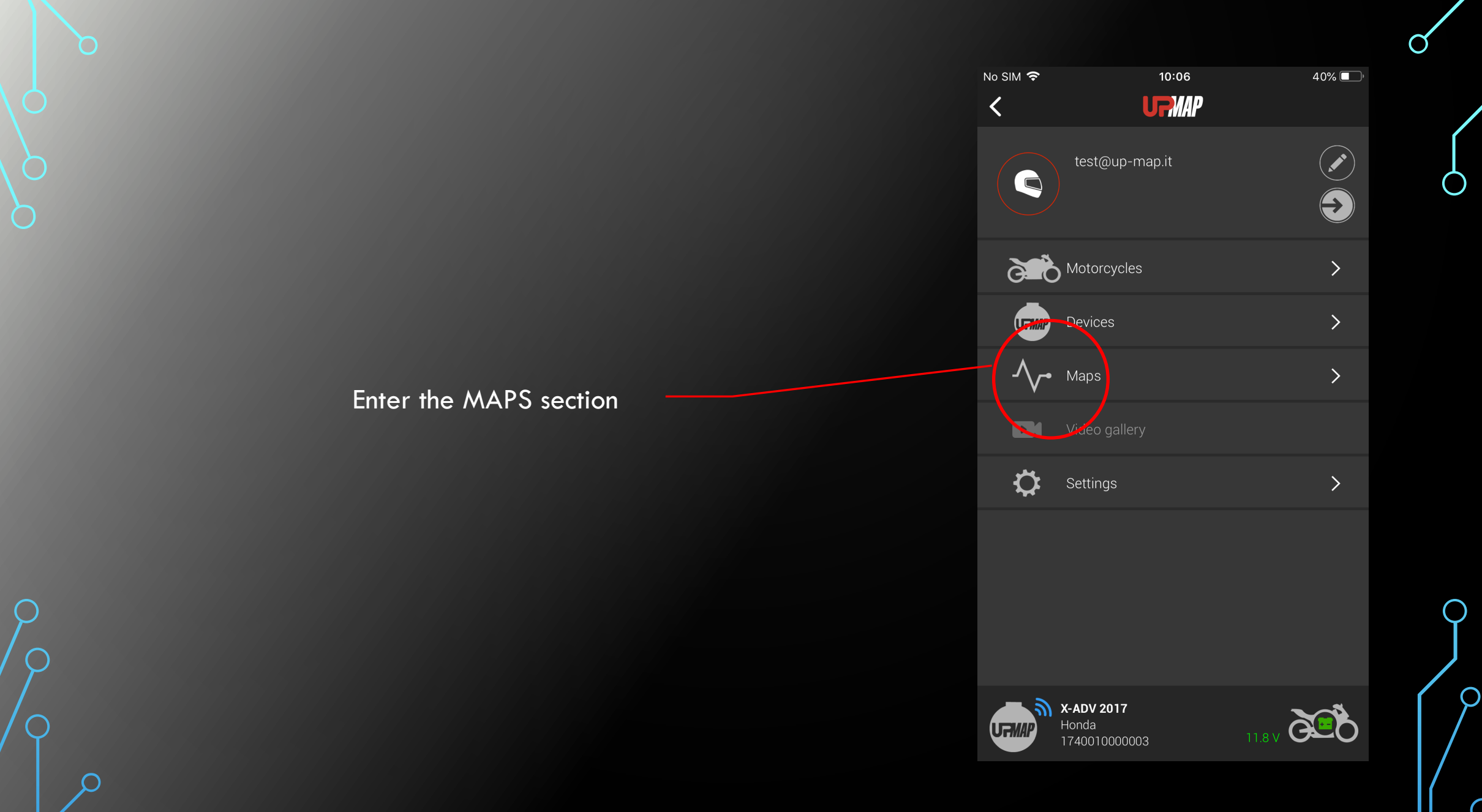

Q

| •••• TIM 奈 | 11:37        | 7  100% 🥅 |
|------------|--------------|-----------|
| <          | <b>UFMAP</b> |           |
| Maj        |              |           |
| XADV 17    | H142 SO      | •         |

Once in MAPS, find the map purchased. Click on it to proceed with installation of the map on the vehicle.

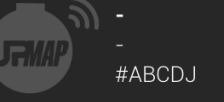

| No SIM 🗢   | 10                                                            | :06     |
|------------|---------------------------------------------------------------|---------|
| <          | <b>FU</b>                                                     | MAP     |
| <b>√</b> . |                                                               |         |
| Ś          | XADV 17 H142 SO                                               |         |
|            |                                                               |         |
|            | Mapping<br>Would you remap your control unit with<br>new map? |         |
|            | Cancel                                                        | Confirm |
|            |                                                               |         |

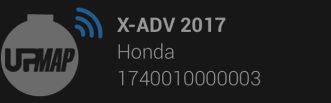

to remap your control unit with new map?

Do you want

40% 🔳

 $\checkmark$ 

GE

# Click on Confirm and follow the instructions on the screen

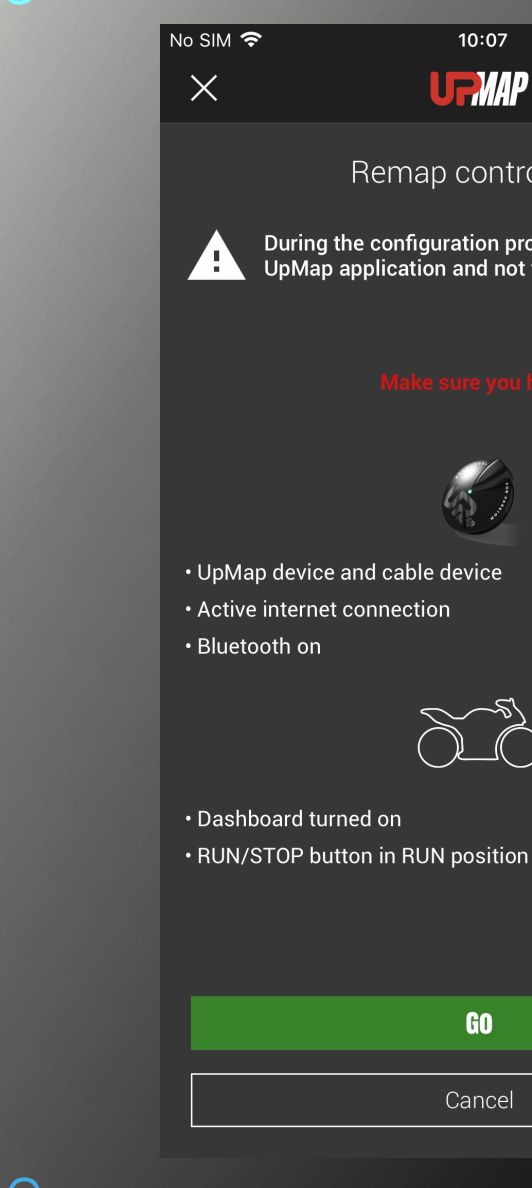

# 40% 🔳 **URMAP** Remap control unit During the configuration process does not close the UpMap application and not far from the vehicle IJ \* , SS $\cap$

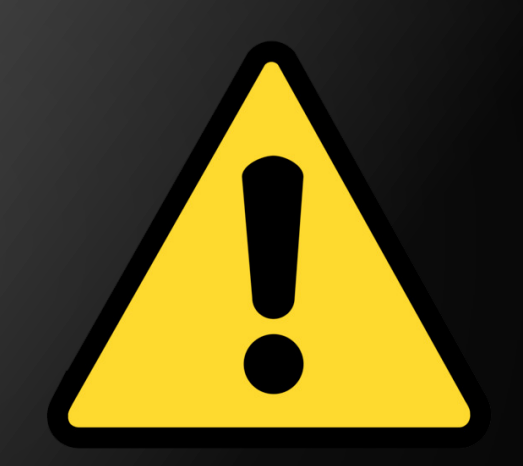

WARNING Carefully follow the instructions given by the app during the procedure.

To correctly execute the procedure, the T800 must be connected to the diagnostic socket, the key in the on position (the dashboard on) and the RUN button in the ON position.

# Press GO to proceed

NOTES the procedure described below is for programming the engine control unit of an XADV. The reprogramming procedure may undergo some variations depending on the brand and model of motorcycle.

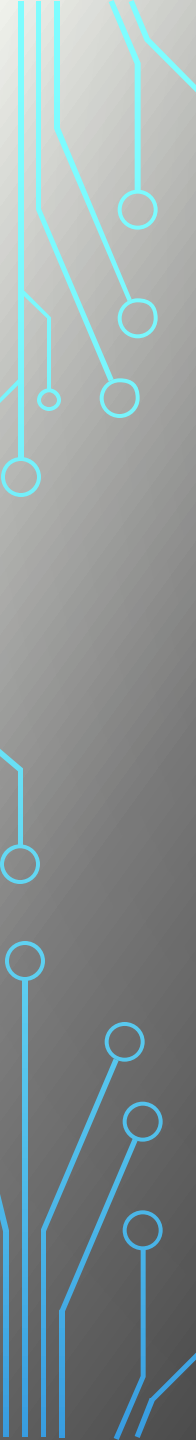

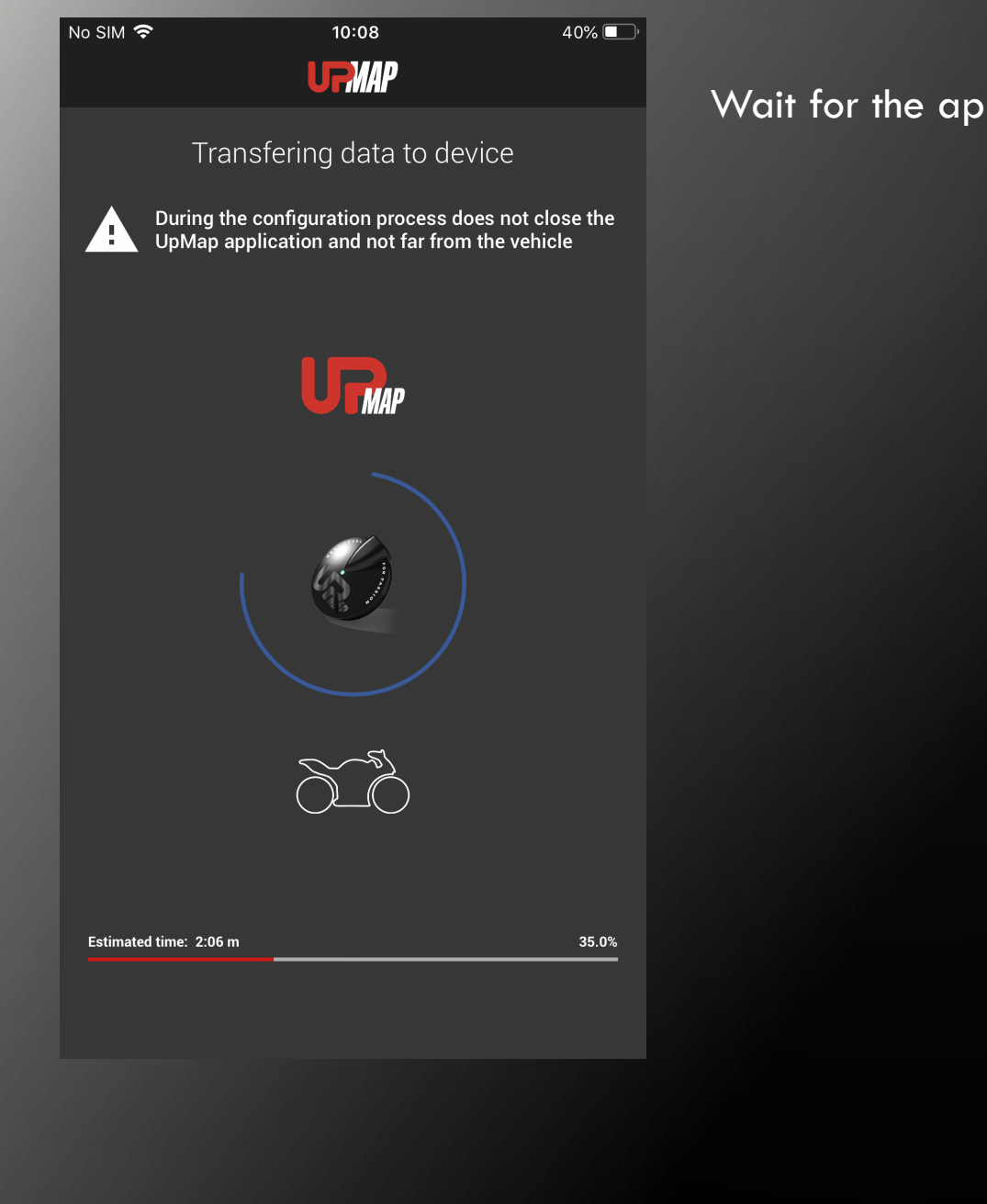

# Wait for the app to transfer the data to the T800

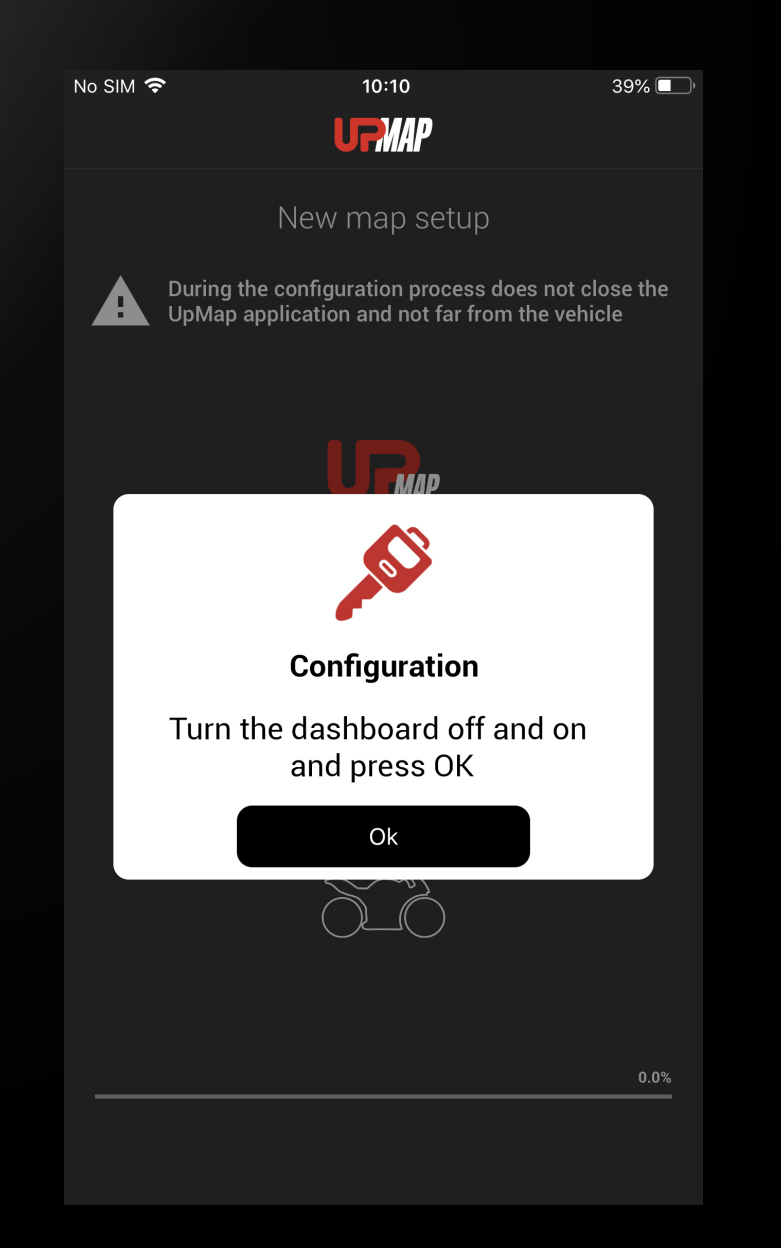

Turn the dashboard off and on and press OK

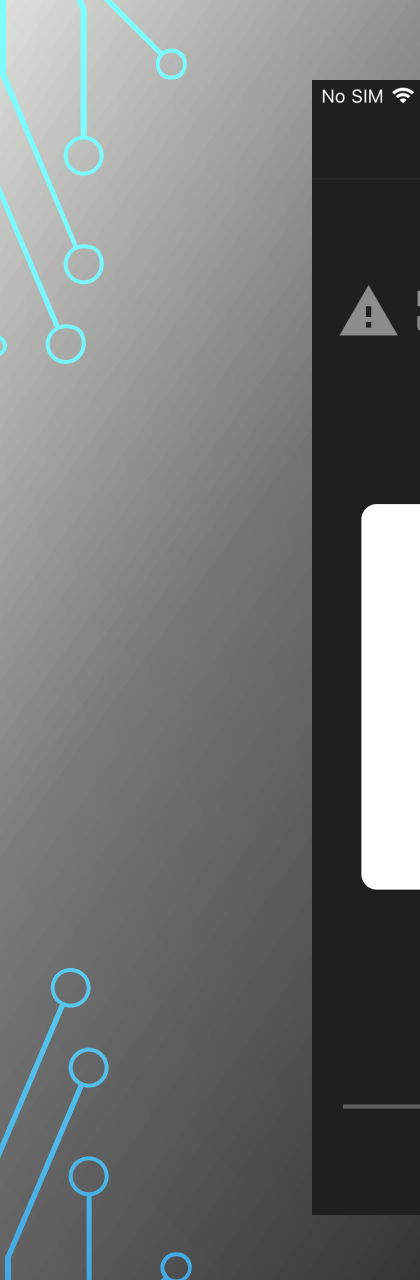

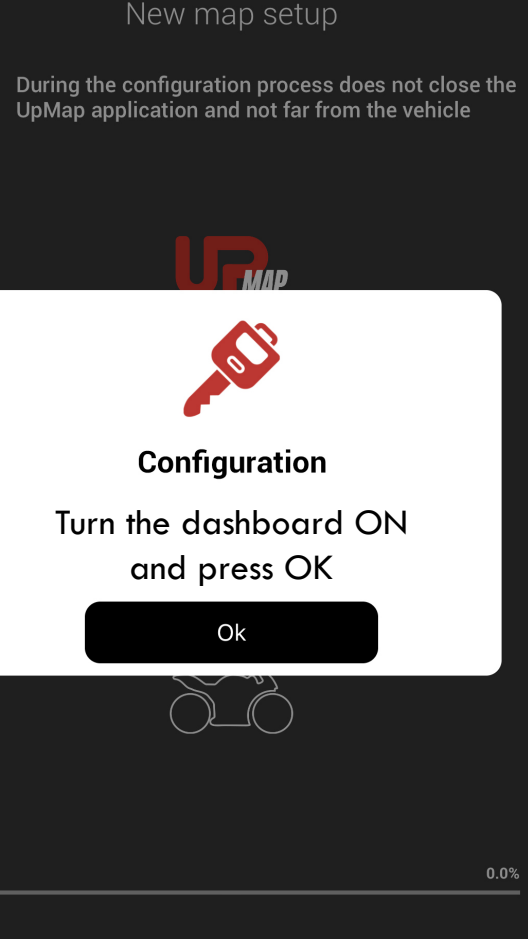

10:10

**URMAP** 

39% 🔲

# Turn the dashboard ON and on and press OK

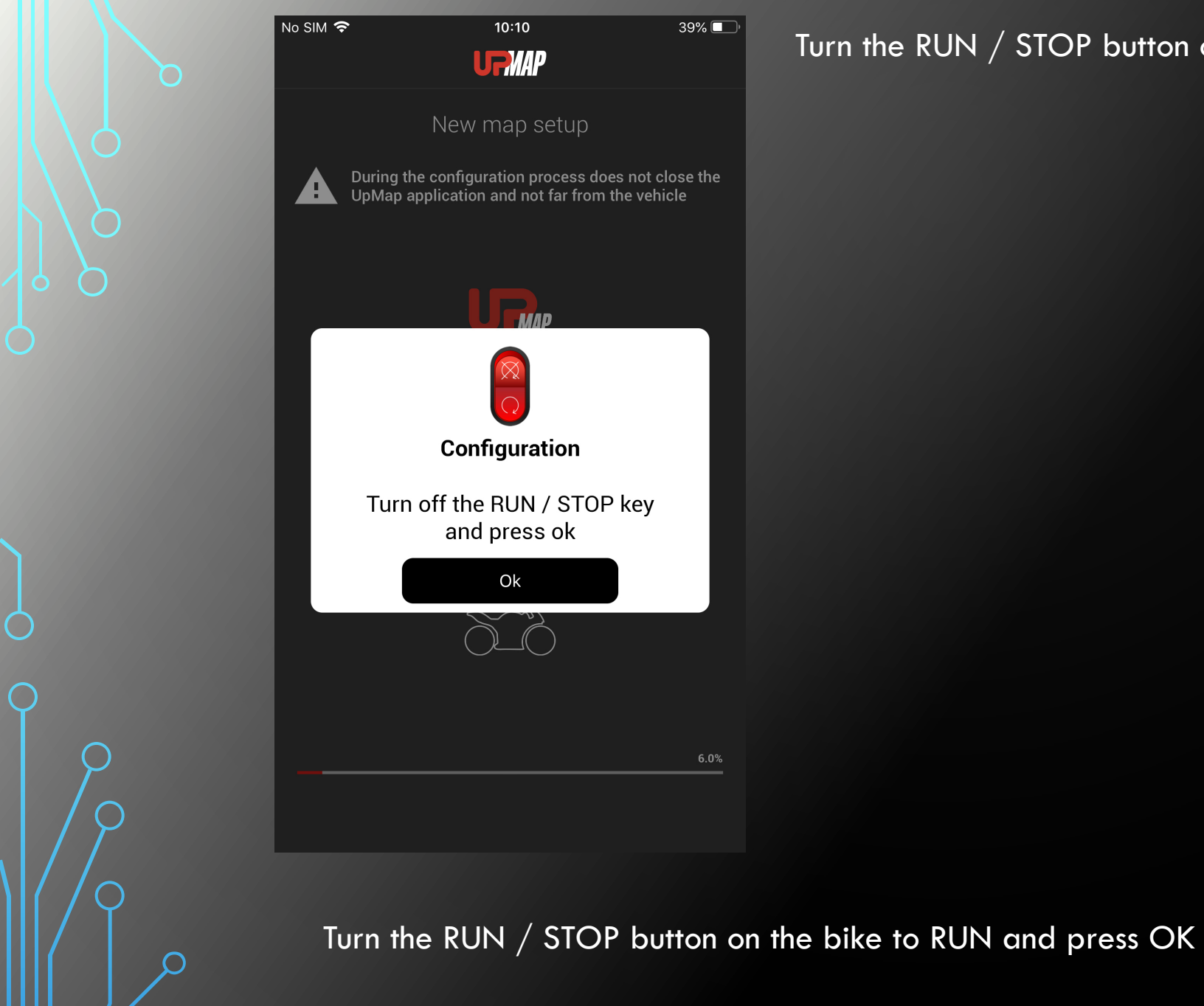

# Turn the RUN / STOP button on the bike to STOP and press OK

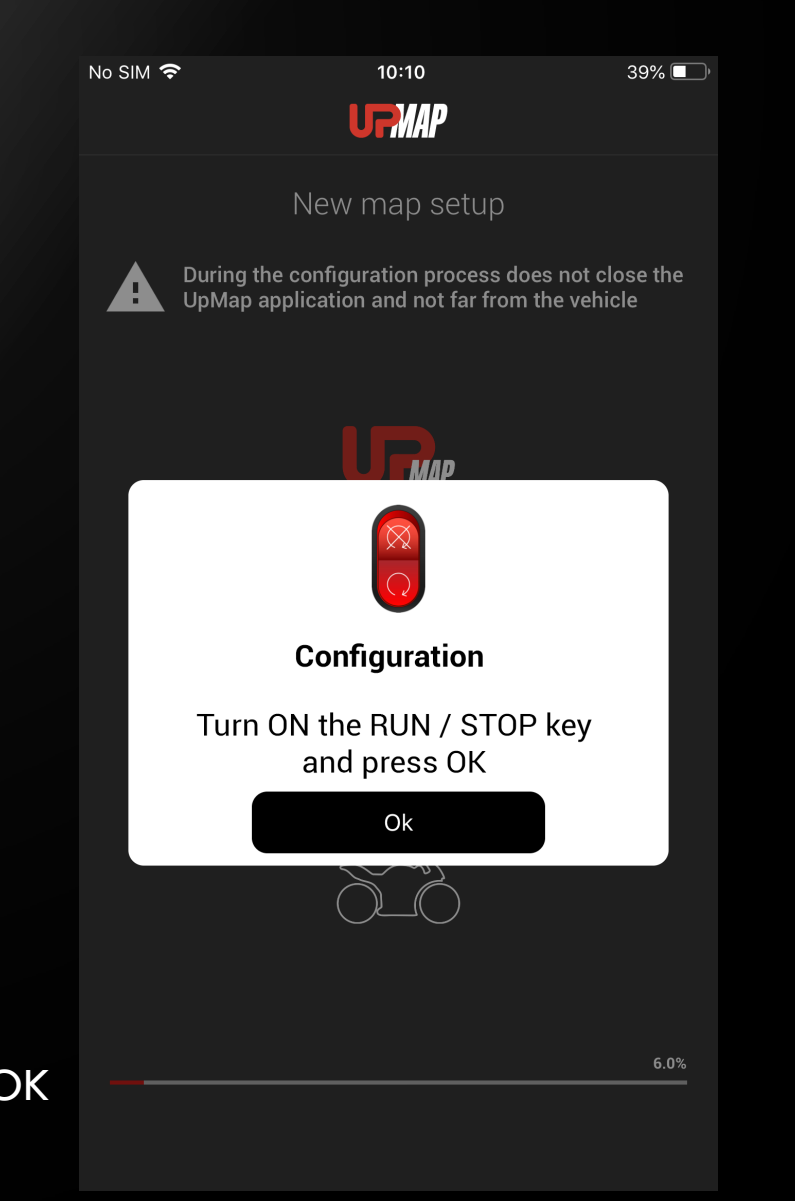

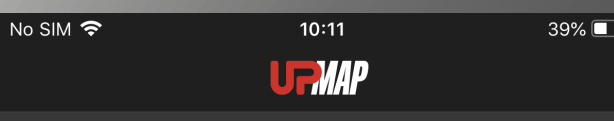

New map setup

During the configuration process does not close the UpMap application and not far from the vehicle

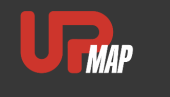

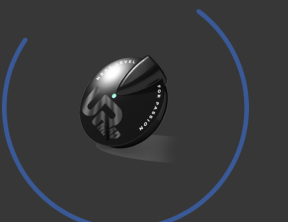

70.0%

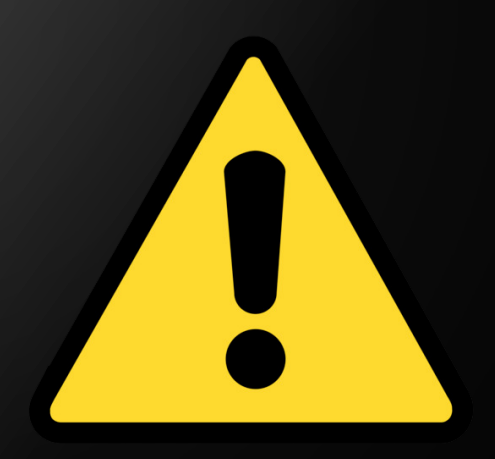

WARNING During this phase the engine ECU is cleared and rewritten with the new map. Do not turn off the RUN key or button and make sure the smartphone remains close to the vehicle! DA VERIFICARE

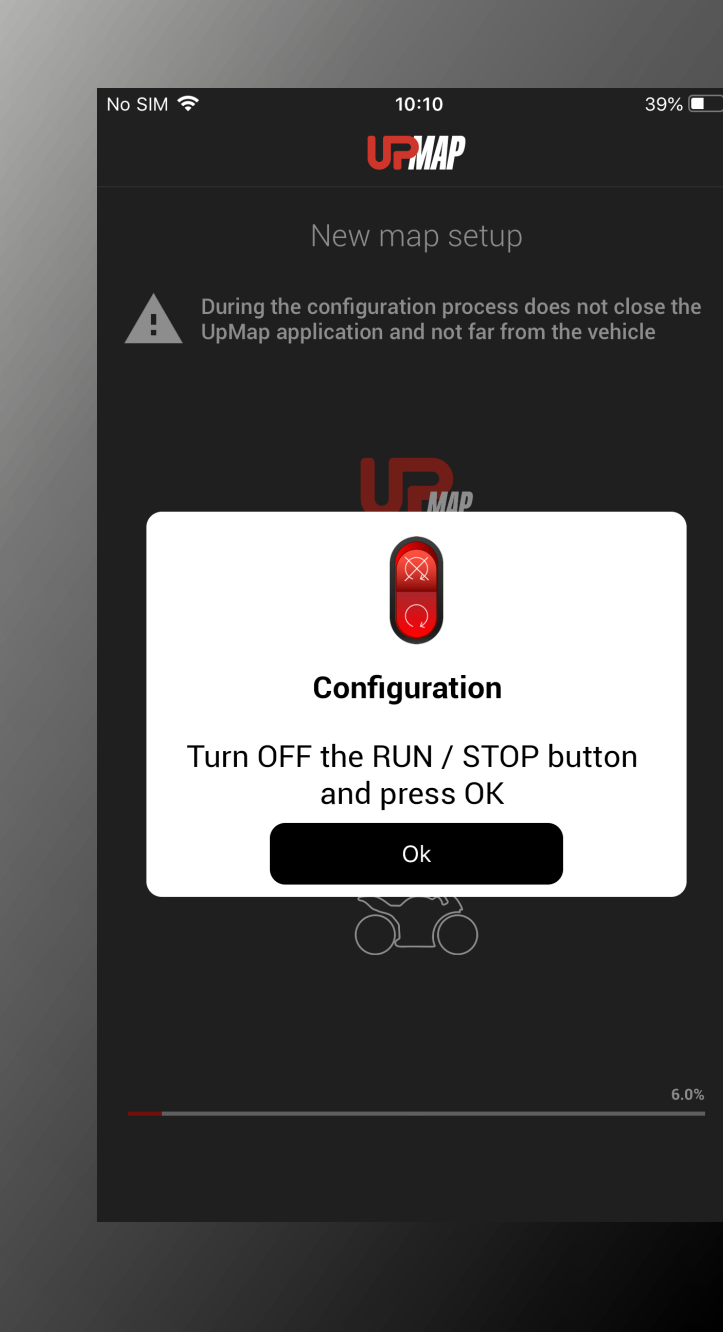

# Turn the RUN / STOP button on the bike to STOP and press $\ensuremath{\mathsf{OK}}$

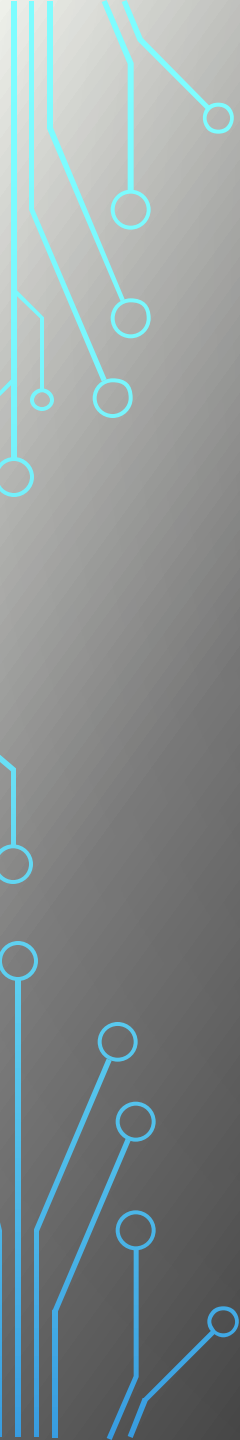

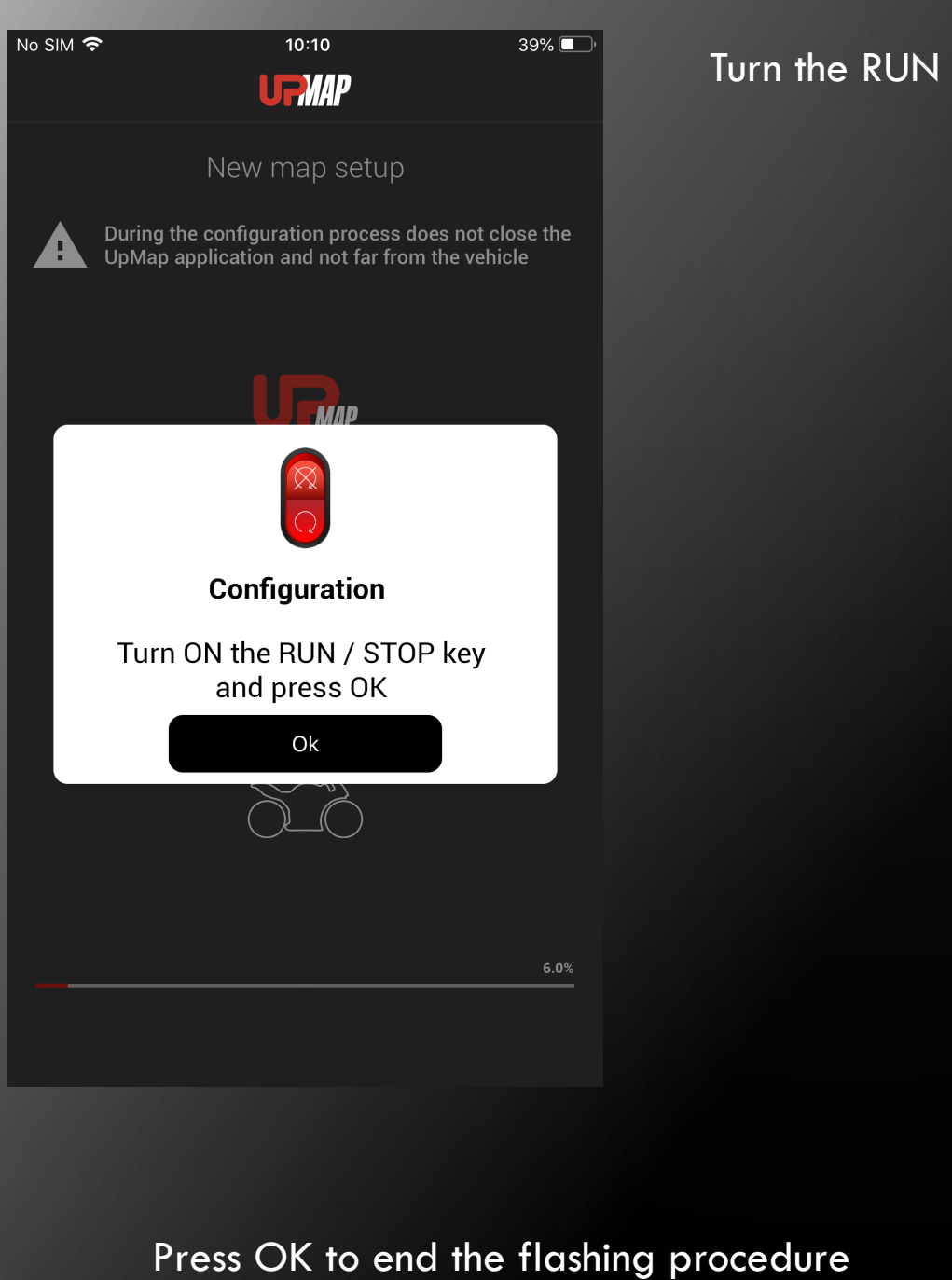

# Turn the RUN / STOP button on the bike to RUN and press OK

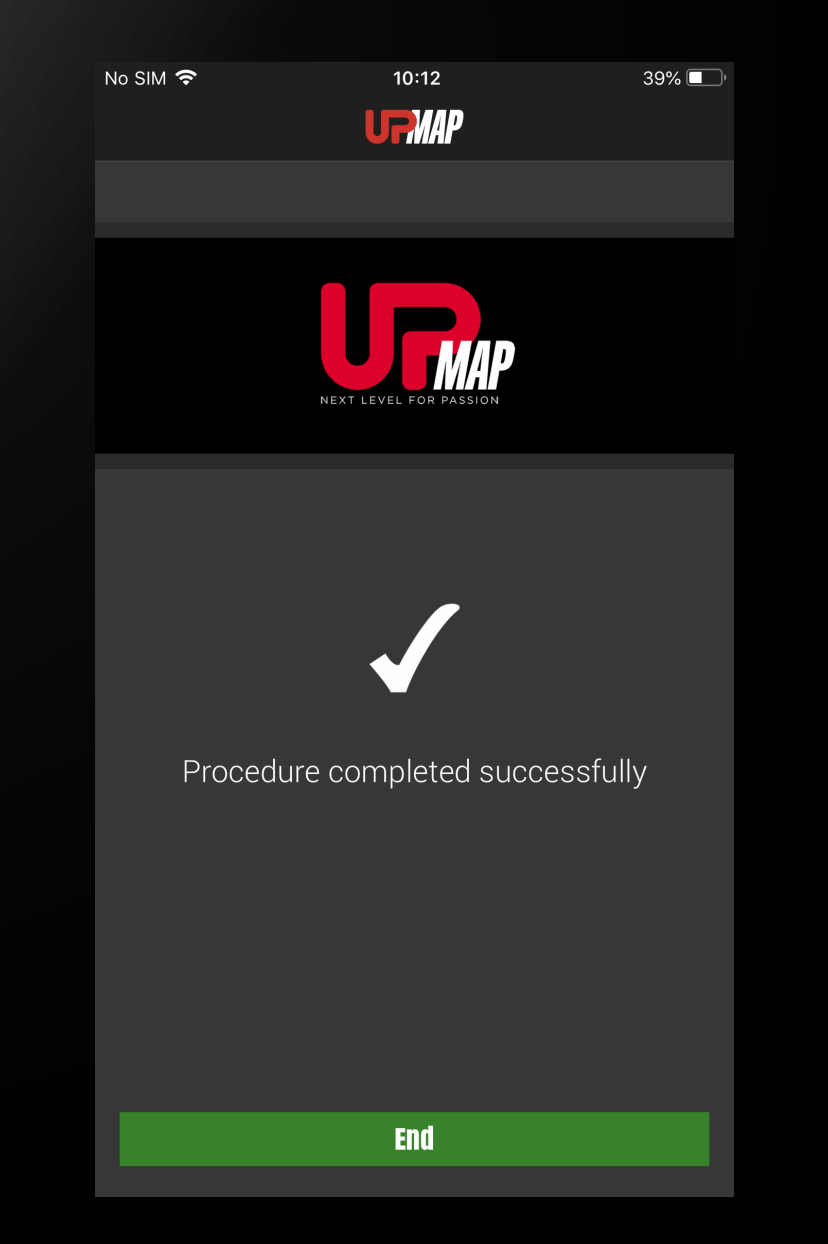